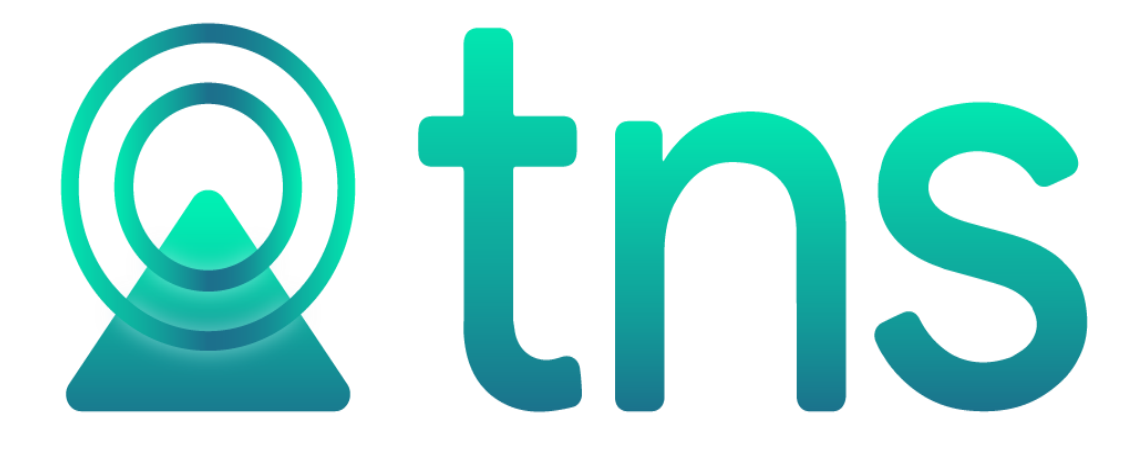

# MANUAL DE PORTAL TNS - SISTEMA CONTABLE Y ADMINISTRATIVO INTEGRADO - INVENTARIOS

Versión 2023. Fecha de Revisión, Agosto 15 2023.

Registro de Derechos de Autor Libro-Tomo-Partida 13-67-172 de 17-may-2018.

Todos los derechos están reservados.

Impreso en Cúcuta Colombia.

La información de este documento no puede ser alterada o cambiada sin la autorización escrita de TNS SAS.

Este manual es suministrado exclusivamente con efectos informativos. Toda información contenida en el mismo está sujeta a cambios sin previo aviso. TNS SAS no es responsable de daño alguno, directo o indirecto, resultante del uso de este manual.

## Contenido

| MOVIMIENTOS                         | 4    |
|-------------------------------------|------|
| COMPRAS                             | 4    |
| DEVOLUCIONES                        | 6    |
| NOTAS DE INVENTARIO                 | 9    |
| PEDIDOS                             | 10   |
| REMISIONES DE ENTRADA               | 13   |
| TRASLADOS ENTRE BODEGAS             | 15   |
| REPORTES                            | 17   |
| ARTÍCULOS POR VENCER                | 17   |
| COMPRAS DE ARTÍCULOS                | 19   |
| RESUMEN COMPRA IVA MAYOR            | 20   |
| COMPRAS TOTALES                     | 22   |
| DEVOLUCIONES                        | 25   |
| EXISTENCIAS POR BODEGA              | 27   |
| EXISTENCIA POR EDAD                 | 29   |
| EXISTENCIA SERIAL/LOTE              | 30   |
| EXISTENCIAS TALLA/COLOR             | 32   |
| INVENTARIO A UNA FECHA              | 33   |
| KARDEX DETALLADO                    | 37   |
| KARDEX TOTAL                        | 39   |
| LISTADO DE COSTO Y PRECIOS DE VENTA | 41   |
| LISTADO TRASLADO BODEGAS            | 43   |
| MEDICAMENTOS                        | 44   |
| PEDIDOS PENDIENTES POR DESPACHAR    | 46   |
| REMISIONES NO FACTURAS              | 48   |
| RESUMEN DE INVENTARIO               | 49   |
| RESUMEN DE IVA                      | . 50 |
| HERRAMIENTAS                        | . 51 |

### MOVIMIENTOS

#### Compras

Esta opción le permite elaborar o ingresar las facturas de compra

- 1. Ingrese al módulo inventarios
- 2. Seleccione la opción Movimientos
- **3.** Seleccione la opción **Compras** con solo darle un clic en la opción. Acontinuación, se desplegará la siguiente ventana:

| Com  | pras   |            |          |                               |          |            |       |                  |             |             |      |
|------|--------|------------|----------|-------------------------------|----------|------------|-------|------------------|-------------|-------------|------|
| PRE. | NUMERO | FECHA      | CODIGO   | PROVEEDOR                     | N° FACTU | ASENTADA   | PERIO | CUDE             | NETO        | ESTADO DIAN | REV  |
| 00   | 3532   | 08/08/2023 | 00       | VARIOS                        | 3532     | 08/08/2023 | 08    |                  | 17,850.00   |             |      |
| 00   | 3531   | 05/08/2023 | 00       | VARIOS                        | 3531     |            | 08    |                  | 0.00        |             |      |
| 00   | 3530   | 04/08/2023 | 10905112 | GUEVARA ARENAS SANDRA DANIELA | 3530     |            | 08    |                  | 77,472.50   |             |      |
| 00   | 3529   | 01/08/2023 | 057      | PEREZ ORTIZ LINDA CAROLINA    | 3529     | 01/08/2023 | 08    |                  | 178,500.00  |             |      |
| 00   | 3528   | 01/08/2023 | 10184516 | LEAL CARDENAS EDGAR GIOVANNI  | 3528     | 01/08/2023 | 08    |                  | 59,500.00   |             | C    |
|      |        |            |          |                               |          |            |       |                  |             |             |      |
|      |        |            |          |                               |          |            |       | 121 (2/2) IL AÑO | 2022 SUCURS |             | TNIC |

Para insertar una nueva compra solo debe presionar el botón Nuevo y seguidamente aparecerá la siguiente ventana con todos los campos en blanco para insertar la correspondiente información.

| Compras         |                        |       |             |             |                  |          |            |       |        |       |         |      |
|-----------------|------------------------|-------|-------------|-------------|------------------|----------|------------|-------|--------|-------|---------|------|
| Тіро            | FC - FACTURA DE CO     | MPRA  | F           | Fecha       | 08/08/2023       |          | Asentado   | 08/08 | 3/2023 |       |         |      |
| Prefijo         | 00 - SIN PREFIJO       |       | ٩           | Número      | 3532             |          | Proveedor  | 00/1  | ARIOS  |       |         | Q    |
| Vendedor        | 00 / VARIOS            |       | Q, F        | Rte. Ica    |                  | ٩        | N° Factura | 3532  |        |       |         |      |
| Forma de pago   | Contado                |       | ~ E         | Banco       | 00 - BANCO UNICO | ٩        |            |       |        |       |         |      |
| Moneda          | COP - PESOS M/CTE      |       | ٩ 1         | Fasa Moneda |                  | 1.000000 | ]          |       |        |       |         |      |
| Centro de Costo | 00 - GENERAL           |       | Q,          |             |                  |          |            |       |        |       |         |      |
| Detalle         |                        |       |             |             |                  |          |            |       |        |       |         |      |
| Total           |                        | 17,85 | 0.00        | Des y Ret   |                  | .00      | Neto       |       |        |       | 17,850  | 0.00 |
| Vr. Base        |                        | 15,00 | <b>0.00</b> | Forma Pago  |                  | .00      | Diferencia |       |        |       |         | .00  |
| Vr IVA          |                        | 2,85  | 0.00        |             |                  |          | Ajuste IVA |       |        |       |         | .00  |
| Artículos I De  | scuentos y Retenciones |       |             |             |                  | 1        |            |       |        |       |         |      |
| CÓD. AR         | ARTÍCULO               | BOD   | UND         | CANTID      | VR. NETO         | VR. PA   | RCIAL      |       | IVA    |       | No. DOC | U    |
| CER CERV        | EZA AGUILA             | 00    | UND         | 5           | 3,570.00         |          | 17,850.00  |       |        | 19.00 |         |      |

Diligencie la siguiente información:

| САМРО    | DESCRIPCIÓN                                                                                                    |
|----------|----------------------------------------------------------------------------------------------------|
| Тіро     | Digite el código correspondiente al tipo de Comprobante que va a realizar. Si desea desplegar los diferentes Tipos de Documentos de clic en el botón Q o presione la BARRA ESPACIADORA y aparecerá la ventana de Documentos.                       |
| Prefijo  | Digite el código correspondiente al prefijo del documento que va a realizar. Si desea desplegar los diferentes Prefijos de clic en el botón<br>o presione la BARRA ESPACIADORA y aparecerá la ventana de Prefijos.                                 |
| Asentada | En este campo el sistema propone la fecha, tomándola del sistema<br>operativo para el tipo de Comprobante que se está elaborando en el<br>momento que el usuario asienta el Comprobante. Este campo no es<br>modificable por el usuario.           |
| Número   | Digite el código correspondiente al prefijo del Comprobante y seguidamente el número asignado al respectivo Comprobante. El sistema le sugiere al usuario un prefijo y un número consecutivo dependiendo del tipo de prefijo que haya escogido.    |
| Fecha    | En este campo el sistema propone la fecha, tomándola del sistema operativo para el tipo de Comprobante que se está elaborando. Este campo puede ser modificado por el usuario, siguiendo el formato correcto de la fecha dd/mm/aaaa (día/mes/año). |

:

#### Articulos

| Articulo        | CER ~ CERVEZA AGUILA Q | Bodega         | 00 - PRINCIPAL |
|-----------------|------------------------|----------------|----------------|
| Cantidad        | 5.000                  | Tipo de unidad | Detal          |
| Valor           | 3,000.00               | Descuento (%)  | .00            |
| Centro de Costo | 00 - GENERAL           |                | ٩              |
| Ajuste Base     | .00                    | Recargo        | .00            |
| Observación     |                        |                |                |
| Exist. Bodega   | 103.00                 | Exist. Total   | 103.00         |
| Costo Prom.     | 3,000.00               | N° Remisión    |                |
| Vr Base         | 3,000.00               |                |                |
| Vr IVA          | 570.00                 |                |                |
| Imp. al Consumo | .00                    |                |                |
| Vr Neto         | 3,570.00               | Vr Parcial     | 17,850.00      |

#### Diligencie la siguiente información:

| CAMPO        | DESCRIPCIÓN                                                                                                    |
|--------------|----------------------------------------------------------------------------------------------------|
| Artículo     | Introduzca el código correspondiente al Artículo o servicio que adquirió de su proveedor. Si desea desplegar los diferentes Artículos de clic en el botón o presione la BARRA ESPACIADORA y aparecerá la ventana de Artículos. Ver <i>Cómo crear Artículos</i> .             |
| Bodega       | Digite el código correspondiente a la Bodega, donde el anterior<br>Artículo modificará su inventario. Si desea desplegar los diferentes<br>Bodegas de clic en el botón o presione la BARRA ESPACIADORA<br>y aparecerá la ventana de Bodegas. Ver <i>Cómo crear Bodegas</i> . |
| Tipo Unidad  | Debe seleccionar el Tipo de Unidad correspondiente al registro o<br>Artículo que está insertando. Si desea desplegar las diferentes Tipos<br>de Unidad de clic en el botón y aparecerá el listado de las opciones<br>que puedes escoger (Mayor y Detal).                     |
| Cantidad     | Introduzca el valor de la cantidad que se compró de este Artículo, mediante este documento al respectivo proveedor.                                                                                                    |
| Descuento    | Digite el valor en números del porcentaje de descuento que le otorga el proveedor al anterior Artículo.                                                                                                    |
| Costo Unidad | Introduzca el valor en dígitos del costo de cada unidad de este<br>Artículo, dicho valor tiene que ser exacto para tener un buen manejo<br>sobre estos costos.                                                                                                    |

#### **Devoluciones**

Esta opción le permite elaborar una devolución en compra

- 1. Ingrese al módulo inventarios
- 2. Seleccione la opción Movimientos
- **3.** Seleccione la opción Devoluciones con solo darle un clic en la opción. A continuación, se desplegará la siguiente ventana

Centro Comercial Bolívar Local B-16/B-21 Cúcuta – Colombia PBX: 5748710

| Devolucione | s en compra  | as                |             |        |             |        |                |                   |                        |                |            |
|-------------|--------------|-------------------|-------------|--------|-------------|--------|----------------|-------------------|------------------------|----------------|------------|
| Тіро        |              | DC - DEVOLUCIO    | NES EN C    | Fecha  | 1           |        | 22/06/2023     |                   | Asentado               |                | 22/06/2023 |
| Prefijo     |              | 00 - SIN PREFIJO  | Q,          | Núme   | ero         | [      | 021            |                   | Proveedor              | 003 / SANDRA N | ILENA S 🔍  |
| Vendedor    |              | 00 / VARIOS       | Q,          | Factur | a de compra | No.    | 003513         | ٩                 | Motivo                 |                | ٩          |
| Forma de F  | Pago         | Contado           | ÷           | Banco  | C           | [      | 00 - BANCO UNI | co ۹              | ]                      |                |            |
| Moneda      |              | COP - PESOS M/0   | СТЕ         | Tasa I | Moneda      | [      |                | 1.000000          | ]                      |                |            |
| Centro de C | osto         | 00 - GENERAL      | Q           | ]      |             |        |                |                   |                        |                |            |
| Detalle     |              | Viene de la FC003 | 3513        |        |             |        |                |                   |                        |                |            |
| Total       |              |                   | 35,000.00   | Des y  | Ret         |        |                | .00               | Neto                   |                | 35,000.00  |
| Vr. Base    |              |                   | 35,000.00   | Vr. Fo | orma Pago   |        |                | .00               | Diferencia             |                | .00        |
| Vr. Iva     |              |                   | .00         |        |             |        |                |                   | CUFE                   |                |            |
| Artículos   | Descuentos   | y Retenciones     | BOD         | UND    |             |        | VR NETO        |                   | VR PARCIAI             | ΙVΔ            |            |
| 002AB       | LLANTA 30*19 | 90                | 00          | UND    | 1           |        | 35,            | ,000.00           | 35,000.00              |                | 0.00       |
|             |              |                   |             |        |             |        |                |                   |                        |                |            |
|             |              | Anter             | ior Guardar | Cance  | ) 🔂         | Siguie | ente Asentar   | C<br>Reversar Art | 了<br>ículo Detalle POS |                |            |

| CAMPO             | DESCRIPCIÓN                                                              |
|-------------------|--------------------------------------------------------------------------|
| Número            | Digite el código correspondiente al prefijo del documento de compra y    |
|                   | seguidamente el numero asignado a la compra. El sistema le suglere       |
|                   | ai usuano un prenjo y un numero consecutivo dependiendo dei tipo de      |
| Faaba             | prenjo que nava escogido                                                 |
| Геспа             | energive para el tipo de decumente que se está elaborando. Este          |
|                   | compo puede ser medificado por el usuario, siguiendo el formato          |
|                   | correcto de la fecha día/mes/año                                         |
|                   | Número que tiene físicamente la factura de compra entregada por el       |
| Factura Compra No | proveedor, para que el sistema le importe todos los datos con que se     |
|                   | registró esta compra, incluvendo también todos los artículos digitados.  |
| Asentada          | En este campo el sistema propone la fecha, tomándola del sistema         |
|                   | operativo para el tipo de documento que se está elaborando en el         |
|                   | momento que el usuario asienta el documento. Este campo no es            |
|                   | modificable por el usuario. Un documento puede digitarse y luego         |
|                   | asentarse la transacción, para que tenga incidencia en el Kardex, y      |
|                   | genera a Tesorería el documento cuando es a crédito. Si es necesario     |
|                   | modificarlo después de asentado se usa la tecla [F3] para reversarla,    |
|                   | siempre y cuando el usuario tenga el permiso para hacerlo.               |
| Proveedor         | Digite el código correspondiente al Tercero que está clasificado como    |
|                   | Proveedor, el cual le suministra el producto o servicio. Si desea        |
|                   | desplegar los diferentes Terceros de clic en el botón o presione la      |
|                   | BARRA ESPACIADORA y aparecerá la ventana. Ver Cômo crear                 |
|                   |                                                                          |
| Man da da n       | Introduzca el codigo correspondiente al lercero que esta clasificado     |
| vendedor          | como <i>Vendedor</i> , el cual es el intermediario entre la empresa que  |
|                   | suministra el producto o servicio y la entidad que lo adquiere. Si desea |
|                   | BARRA ESPACIADORA y aparecerá la ventana. Vor Cómo croar                 |
|                   | Terceros                                                                 |
|                   |                                                                          |

| Forma de Pago | Debe seleccionar la Forma de Pago correspondiente al registro o compra que está insertando. Si desea desplegar las diferentes Formas                                                                                                    |
|---------------|----------------------------------------------------------------------------------------------------|
|               | de Pago de clic en el botón 🗹 y aparecerá el listado de las opciones que puede escoger (Contado y Crédito). Si escoge a crédito le preguntará el <b>plazo</b> en días.                                                                                                    |
| Banco         | Digite el código correspondiente al Banco de donde irá a deducir el efectivo para el pago de la compra, en caso de que la forma de pago sea de contado. Si desea desplegar los diferentes <i>Bancos</i> de clic en el botón o presione la BARRA ESPACIADORA y aparecerá la ventana. Ver <i>Cómo crear Bancos</i> . |
| Documento     | Introduzca el número del documento cambiario por el cual se hizo el pago de la compra. Si la compra se realizó mediante un cheque, se debe de digitar el número correspondiente a este documento                                                                                                    |
| Observaciones | Aquí puede introducir los demás datos que tenga sobre información relacionada con la Compra o detalles a tener en cuenta en este registro.                                                                                                    |

| Articulo        | 002AB ~ LLANTA 30*190 Q | Bodega         | 00 - PRINCIPAL |
|-----------------|-------------------------|----------------|----------------|
| Cantidad        | 1.00                    | Tipo de Unidad | Detal          |
| Vr. Unidad      | 35,000.00               | Descuento (%)  | .00            |
| Centro de Costo | 00 - GENERAL Q          |                |                |
| Recargo         | 0                       | Ajuste Base    | .00            |
| Vr. Base        | 35,000.00               |                |                |
| Vr. IVA         | .00                     |                |                |
| Imp. al Consumo | .00                     |                |                |
| Vr. Neto        | 35,000.00               | Vr. Parcial    | 35,000.00      |

| CAMPO        | DESCRIPCIÓN                                                               |
|--------------|---------------------------------------------------------------------------|
| Artículo     | Introduzca el código del Artículo o servicio que desea regresarle o       |
|              | devolverle al respectivo proveedor. Si desea desplegar los diferentes     |
|              | Artículos de clic en el botón o presione la BARRA ESPACIADORA y           |
|              | aparecerá la ventana de Artículos. Ver Cómo crear Artículos.              |
| Bodega       | Digite el código correspondiente a la Bodega, donde el anterior Artículo  |
|              | modificará su inventario. Si desea desplegar los diferentes Bodegas de    |
|              | clic en el botón o presione la BARRA ESPACIADORA y aparecerá la           |
|              | ventana de Bodegas. Ver Cómo crear Bodegas                                |
|              | Debe seleccionar el Tipo de Unidad correspondiente al registro o          |
| Tipo Unidad  | Artículo que está insertando. Si desea desplegar las diferentes Tipos     |
|              | de Unidad de clic en el botón y aparecerá el listado de las opciones que  |
|              | puedes escoger (Mayor y Detal).                                           |
| Cantidad     | Introduzca el valor de la cantidad que se desea devolver de este          |
|              | Artículo, mediante este documento al respectivo proveedor.                |
| Descuento    | Digite el valor en números del porcentaje de descuento que le otorgó      |
|              | el proveedor al anterior Artículo.                                        |
|              | Introduzca el valor en dígitos del costo de cada unidad de este Artículo, |
| Valor Unidad | dicho valor tiene que ser exacto para tener un buen manejo sobre estos    |
|              | costos                                                                    |

#### Notas de inventario

Esta opción le permite elaborar una nota de inventario

- **1.** Ingrese al módulo inventarios
- 2. Seleccione la opción Movimientos
- **3.** Seleccione la opción Notas de Inventario con solo darle un clic en la opción. A continuación, se desplegará la siguiente ventana

| Prefijo       00 - SIN PREFIJO       Q       Número       01082023       C. Costo       00 - GENERAL       C         Area       00 - GENERAL       Q       Concepto       INV. INICIAL - INVENTARIO INICIAL       Q       Cliente       00 / VARIOS       C         Detaille                                                                                                    | Тіро                                          | NI - NOTA DE INVENTARIO                                                                 | Fecha             | 01/08/     | /2023               |             |         | Asentado               | 01/08/2023   |        |        |                        |
|----------------------------------------------------------------------------------------------------|-----------------------------------------------|-----------------------------------------------------------------------------------------|-------------------|------------|---------------------|-------------|---------|------------------------|--------------|--------|--------|------------------------|
| Area       OO - GENERAL       Q Concepto       INV. INICIAL - INVENTARIO INICIAL       Q Cliente       OO / VARIOS         Detalle                                                                                                    | Prefijo                                       | 00 - SIN PREFIJO                                                                        | A Número          | 01082      | 023                 |             |         | C. Costo               | 00 - GENERAL |        |        | c                      |
| Detaile       Image: Constraint of the second of the second | Area                                          | 00 - GENERAL                                                                            | <b>Q</b> Concepto | INV. IN    | IICIAL - INVENTA    | RIO INICIAL | ٩       | Cliente                | 00 / VARIOS  |        |        | c                      |
| Artículos         CÓD. ARTÍCULO       BOD       UND       CANTIDAD       VR. NETO       VR. PARCIAL         DANE004       ARTICULO TALLA COLOR T:TALLA M C       00       UND       10       30,000.00       300,000.00         DANE004       ARTICULO TALLA COLOR T:TALLA XXX       00       UND       5       30,000.00       150,000.00                                                                                                    | Detalle                                       |                                                                                         |                   |            |                     |             |         |                        |              |        |        |                        |
| Artículos         CÓD. ARTÍC       ARTÍCULO       BOD       UND       CANTIDAD       VR. NETO       VR. PARCIAL         DANE004       ARTICULO TALLA COLOR T:TALLA M C       00       UND       10       30,000.00       300,000.00         DANE004       ARTICULO TALLA COLOR T:TALLA XXX       00       UND       5       30,000.00       150,000.00                                                                                                    | Total                                         | 450,000.                                                                                | 00                |            |                     |             |         |                        |              |        |        |                        |
| DANE004         ARTICULO TALLA COLOR T:TALLA XXX         00         UND         5         30,000.00         150,000.00                                                                                                    | Artículos                                     | ARTÍCULO                                                                                | BOD               | UND        | CANTIDAD            |             | /R NFT  | 0                      |              | VR PA  | RCIAI  |                        |
| DANE004 ARTICULO TALLA COLOR I:TALLA XXX 00 UND 5 30,000.00 150,000.0                                                                                                    | Artículos<br>CÓD. ARTÍC                       | ARTÍCULO                                                                                | BOD               | UND        | CANTIDAD            | 1           | /R. NET | 0]                     | 200          | VR. PA | RCIAL  | 200,000,00             |
|                                                                                                    | Artículos<br>CÓD. ARTÍC<br>DANE004            | ARTÍCULO ARTÍCULO TALLA COLOR T:TALLA M C:                                              | BOD<br>00         |            | CANTIDAD<br>10      |             | /R. NET | 30,000                 | 0.00         | VR. PA | ARCIAL | 300,000.00             |
|                                                                                                    | Artículos<br>CÓD. ARTÍC<br>DANE004<br>DANE004 | ARTÍCULO ARTICULO TALLA COLOR T:TALLA M C ARTICULO TALLA COLOR T:TALLA XXX              | BOD<br>00<br>00   | UND<br>UND | CANTIDAD<br>10<br>5 |             | /R. NET | ro<br>30,000<br>30,000 | 0.00         | VR. PA | ARCIAL | 300,000.00             |
|                                                                                                    | Artículos<br>CÓD. ARTÍC<br>DANE004<br>DANE004 | ARTÍCULO       ARTICULO TALLA COLOR T:TALLA M C:       ARTICULO TALLA COLOR T:TALLA XXX | BOD<br>00<br>00   | UND<br>UND | CANTIDAD<br>10<br>5 | \           | /R. NET | TO<br>30,000<br>30,000 | 0.00         | VR. PA | RCIAL  | 300,000.0<br>150,000.0 |

| CAMPO    | DESCRIPCIÓN                                                           |
|----------|-----------------------------------------------------------------------|
| Nota No  | Digite el código correspondiente al prefijo del documento de Notas    |
|          | de inventario y seguidamente el número asignado a la respectiva       |
|          | nota. El sistema le suglere al usuario un prelijo y un numero         |
|          | consecutivo dependiendo del tipo de prefijo que haya escogido.        |
| Asentada | En este campo el sistema propone la fecha, tomándola del sistema      |
|          | operativo para el tipo de documento que se está elaborando en el      |
|          | momento que el usuario asienta el documento. Este campo no es         |
|          | modificable por el usuario.                                           |
| Fecha    | En este campo el sistema propone la fecha, tomándola del sistema      |
|          | operativo para el tipo de documento que se está elaborando. Este      |
|          | campo puede ser modificado por el usuario, siguiendo el formato       |
|          | correcto de la fecha dd/mm/aaaa (día/mes/año).                        |
| Concepto | Digite el código correspondiente al concepto por el cual se realizará |
|          | la nota de inventario. Si desea desplegar los diferentes conceptos    |
|          | de clic en el botón o presione la BARRA ESPACIADORA y                 |
|          | aparecerá la ventana de Conceptos. Ver Cómo crear Conceptos.          |

| Tercero       | Digite el código correspondiente al Tercero responsable por la Nota de Inventario Realizada. Si desea desplegar los diferentes Terceros de clic en el botón o presione la BARRA ESPACIADORA y aparecerá la ventana. Ver <i>Cómo crear Terceros</i> . |
|---------------|----------------------------------------------------------------------------------------------------|
| Observaciones | Aquí puede introducir los demás datos que tenga sobre información relacionada con la Nota de Inventario o detalles a tener en cuenta en este registro.                                                                                               |
| Total         | El sistema en este campo muestra el valor total que cuesta los<br>Artículos descritos en la correspondiente Nota de Inventario.                                                                                                    |

#### Artículos

| Articulo        | DANE004 ~ ARTICULO TALLA COLOR | Bodega         | 00 - PRINCIPAL Q |
|-----------------|--------------------------------|----------------|------------------|
| Talla           | 0M - TALLA M                   | Color          | 10 - ROSA Q      |
| Centro de Costo | 00 - GENERAL Q                 |                |                  |
| Cantidad        | 10.00 Q                        | Tipo de unidad | Detal            |
| Valor           | 30,000.00                      |                |                  |
|                 |                                | Vr Parcial     | 300,000.00       |
|                 |                                |                | Guardar Cancelar |

| CAMPO        | DESCRIPCIÓN                                                                                                    |
|--------------|----------------------------------------------------------------------------------------------------|
| Artículo     | Introduzca el código del Artículo o servicio al cual le desea modificar<br>o ajustar su inventario en la correspondiente Bodega. Si desea<br>desplegar los diferentes Artículos de clic en el botón o presione la<br>BARRA ESPACIADORA y aparecerá la ventana de Artículos. Ver<br><i>Cómo crear Artículos</i> . |
| Bodega       | Digite el código correspondiente a la Bodega, donde el anterior<br>Artículo cambiará su inventario. Si desea desplegar los diferentes<br>Bodegas de clic en el botón o presione la BARRA ESPACIADORA y<br>aparecerá la ventana de Bodegas. Ver <i>Cómo crear Bodegas</i> .                                       |
| Tipo Unidad  | Debe seleccionar el Tipo de Unidad correspondiente al registro o<br>Artículo que está insertando. Si desea desplegar las diferentes Tipos<br>de Unidad de clic en el botón y aparecerá el listado de las opciones<br>que puede escoger (Mayor y Detal).                                                          |
| Cantidad     | Introduzca el valor de la cantidad del correspondiente Artículo que desea ajustar su inventario en la respectiva Bodega, mediante este documento.                                                                                                    |
| Costo Unidad | Introduzca el valor en dígitos del costo de cada unidad de este<br>Artículo, dicho valor tiene que ser exacto para tener un buen manejo<br>sobre estos costos.                                                                                                    |
| Vr. Parcial  | El sistema en este campo muestra el valor total que cuesta la cantidad descrita del correspondiente Artículo.                                                                                                    |

#### Pedidos

Esta opción le permite elaborar pedidos de compra los cuales serán informativos

- 1. Ingrese al módulo inventarios
- 2. Seleccione la opción Movimientos

**3.** Seleccione la opción pedidos de compra con solo darle un clic en la opción. A continuación, se desplegará la siguiente ventana

| S TNS ▼ →   | 🕲 Inv | ventario → Movimi    | entos $\bullet \rightarrow$ | Pedic  | los        |              |        |             |                             | ক্টি শা | Ú    | Ê      |
|-------------|-------|----------------------|-----------------------------|--------|------------|--------------|--------|-------------|-----------------------------|---------|------|--------|
| Pedido de   | comp  | ra                   |                             |        |            |              |        |             |                             |         |      |        |
| Тіро        |       | PC - PEDIDO DE COMPR | A                           | Fech   | a          | 04/08/2023   |        | Asentado    | 04/08/20                    | 23      |      |        |
| Prefijo     |       | 00 - SIN PREFIJO     |                             | Núm    | iero       | 14           |        | Proveedor   | 1090511217 / GUEVARA AREN 9 |         | Q    |        |
| Vendedor    |       | 00 / VARIOS Q        |                             |        | o de costo | 00 - GENERAL | ٩      |             |                             |         |      |        |
| Forma de pa | ago   | Credito              | ÷                           | Plazo  | días       |              | 30     |             | 03/09/2023                  |         |      |        |
| Moneda      |       | COP - PESOS M/CTE    | ٩                           | Tasa   | Moneda     | 1.0          | 00000  |             |                             |         |      |        |
| Detalle     |       | VALIDACION           |                             |        |            |              |        |             |                             |         |      |        |
| Total       |       |                      | 39,567.50                   | Desc   | uentos     |              | .00    | Neto        |                             |         | 39,5 | 567.50 |
| Vr. Base    |       |                      | 33,250.00                   | Vr IV/ | A          | 6,5          | 317.50 | I.Consumo   |                             |         |      | .00    |
| Artículos   |       |                      |                             |        |            |              |        |             |                             |         |      |        |
| CÓD. ART    |       | ARTÍCULO             | BOD                         | UND    | CANTIDAD   | VR. NETO     |        | VR. PARCIAL |                             | IV      | /A   |        |
| 002AB       | LLANT | TA 30*190            | 00                          | UND    | 1          | 39,567.50    |        | 39,         | 567.50                      |         |      | 19.00  |
|             |       |                      |                             |        |            |              |        |             |                             |         |      |        |
|             |       |                      |                             |        |            |              |        | ) II        |                             |         |      |        |

| САМРО     | DESCRIPCIÓN                                                                                                    |
|-----------|----------------------------------------------------------------------------------------------------|
| Número    | Digite el código correspondiente al prefijo del documento de Pedidos de<br>Compras y seguidamente el número asignado al respectivo pedido. El<br>sistema le sugiere al usuario un prefijo y un número consecutivo<br>dependiendo del tipo de prefijo que haya escogido. Este número es de<br>manejo interno de la empresa. |
| Fecha     | En este campo el sistema propone la fecha, tomándola del sistema operativo para el tipo de documento que se está elaborando. Este campo puede ser modificado por el usuario, siguiendo el formato correcto de la fecha dd/mm/aaaa (día/mes/año).                                                                           |
| Asentada  | En este campo el sistema propone la fecha, tomándola del sistema operativo para el tipo de documento que se está elaborando en el momento que el usuario asienta el documento. Este campo no es modificable por el usuario.                                                                                                |
| Proveedor | Digite el código correspondiente al Tercero que está clasificado como <i>Proveedor</i> , el cual le suministra el producto o servicio. Si desea desplegar las diferentes Terceros de clic en el botón o presione la BARRA ESPACIADORA y aparecerá la ventana. Ver <i>Cómo crear Terceros</i> .                             |

| Vendedor          | Introduzca el código correspondiente al Tercero que está clasificado como Vendedor, el cual es el intermediario entre la empresa que suministra el producto o servicio y la entidad que lo adquiere. Si desea desplegar las diferentes Terceros de clic en el botón o presione la BARRA ESPACIADORA y aparecerá la ventana. Ver <i>Cómo crear Terceros</i> . |
|-------------------|----------------------------------------------------------------------------------------------------|
| Forma de Pago     | Debe seleccionar la Forma de Pago correspondiente al registro o pedido<br>que está insertando. Si desea desplegar las diferentes Formas de Pago<br>de clic en el botón y aparecerá el listado de las opciones que puedes<br>escoger (Contado y Crédito).                                                                                                    |
| Banco             | Digite el código correspondiente al Banco del cual se realizará la deducción del efectivo para el pago del pedido, en caso de que la forma de pago sea de contado. Si desea desplegar las diferentes <i>Bancos</i> de clic en el botón o presione la BARRA ESPACIADORA y aparecerá la ventana. Ver <i>Cómo crear Bancos</i> .                                |
| Documento         | Introduzca el número del documento cambiario con el cual se realizará<br>el pago del pedido. Si el pago del pedido se realiza mediante un cheque,<br>se debe de digitar el número correspondiente a este documento.                                                                                                    |
| Fecha Entrega     | En este campo se registra la fecha pactada con el proveedor para la entrega del pedido. Este campo puede ser modificado por el usuario, siguiendo el formato correcto de la fecha dd/mm/aaaa (día/mes/año).                                                                                                    |
| Fecha Max Entrega | En este campo se registra la fecha máxima pactada con el proveedor<br>para la entrega del pedido. Este campo puede ser modificado por el<br>usuario, siguiendo el formato correcto de la fecha dd/mm/aaaa<br>(día/mes/año).                                                                                                    |
| Observaciones     | Aquí puede introducir los demás datos que tenga sobre información<br>relacionada con el Pedido o detalles para tener en cuenta en este<br>registro.                                                                                                    |

### Artículos

| Articulo        | 002AB ~ LLANTA 30*190 | Bodega           | 00 - PRINCIPAL | ٩    |
|-----------------|-----------------------|------------------|----------------|------|
| Cantidad        | 1.00                  | ] Tipo de unidad | Detal          | Ψ.   |
| Valor           | 35,000.00             | Descuento (%)    |                | 5.00 |
| Centro de costo | 00 - GENERAL          |                  |                | ٩    |
| Observacion     |                       |                  |                |      |
| IVA (%)         | 19.00                 | ]                |                |      |
| Vr Base         | 33,250.00             |                  |                |      |
| Vr IVA          | 6,317.50              |                  |                |      |
| Imp. al Consumo | .00                   | ]                |                |      |

| CAMPO    | DESCRIPCIÓN                                                                                                    |
|----------|----------------------------------------------------------------------------------------------------|
| Artículo | Introduzca el código del Artículo o servicio que desea adquirir del correspondiente proveedor. Si desea desplegar los diferentes Artículos de clic en el botón o presione la BARRA ESPACIADORA y aparecerá la ventana de Artículos. Ver <i>Cómo crear Artículos</i> . |

| Bodega         | Digite el código correspondiente a la Bodega, donde el anterior<br>Artículo modificará su inventario. Si desea desplegar los diferentes<br>Bodegas de clic en el botón o presione la BARRA ESPACIADORA<br>y aparecerá la ventana de Bodegas. Ver <i>Cómo crear Bodegas</i> . |
|----------------|----------------------------------------------------------------------------------------------------|
| Tipo Unidad    | Debe seleccionar el Tipo de Unidad correspondiente al registro o<br>Artículo que está insertando. Si desea desplegar las diferentes Tipos<br>de Unidad de clic en el botón y aparecerá el listado de las<br>opciones que puedes escoger (Mayor y Detal).                     |
| Cantidad       | Introduzca el valor de la cantidad que se desea adquirir de este<br>Artículo, mediante este documento al respectivo proveedor.                                                                                                    |
| Descuento      | Digite el valor en números del porcentaje de descuento que le otorgó<br>el proveedor al anterior Artículo                                                                                                    |
| Costo Unidad   | Introduzca el valor en dígitos del costo de cada unidad de este<br>Artículo, dicho valor tiene que ser exacto para tener un buen manejo<br>sobre estos costos.                                                                                                    |
| Porcentaje IVA | Digite el valor en números del porcentaje de Impuesto al Valor<br>Agregado (IVA) que se le cargará al correspondiente Artículo.                                                                                                    |

#### Remisiones de entrada

Esta opción le permite ingresar existencias a los artículos mientras se relación la factura

- **1.** Ingrese al módulo inventarios
- 2. Seleccione la opción Movimientos
- **3.** Seleccione la opción remisiones de entrada con solo darle un clic en la opción. A continuación, se desplegará la siguiente ventana

| Tino            | RE - REMISION DE ENTRADA |        | Fecha        | 2  | 22/06/2023        | н         | Asentado     | 22/06/2023      |                     |           |
|-----------------|--------------------------|--------|--------------|----|-------------------|-----------|--------------|-----------------|---------------------|-----------|
| Profile         |                          |        | 0 Númara     | 1  | 12                |           | Provendor    | 002 (SANDRA M   |                     | 0         |
| Vendedor        |                          |        | A Moneda     |    | 12                | 0         | Tara Moneda  | 0037 SANDRA IMI | LEINA SAAVEDRA MORA | 1 000000  |
| Forma de pago   | Contado                  | ntado  |              | 0  | 00 - BANCO LINICO | 0         | Tasa Morreda | noneua Looo     |                     | 1.000000  |
| Centro de costo |                          |        |              |    |                   |           |              |                 |                     |           |
| Detalle         | OU - GENERAL             |        | <u> </u>     |    |                   |           |              |                 |                     |           |
| Total           |                          | 41.650 | 00 Descuento | os |                   | .0        | Neto         |                 |                     | 41.650.00 |
| Vr. Base        |                          | 35.000 | 00 Vr IVA    |    |                   | 6.650.0   | 1.Consumo    |                 |                     | .00       |
| 002AB           |                          |        |              |    |                   |           |              |                 |                     |           |
|                 | LLANIA 30*190            | 00     | UND          |    | 1 4               | 41,650.00 |              | 41,650.00       |                     | 19.00     |
|                 | LLANI A 30°190           | 00     | UND          |    | 1 4               | 41,650.00 |              | 41,650.00       |                     | 19.00     |

Para insertar un nuevo documento solo debe presionar la tecla Insert o presionando el botón correspondiente y seguidamente aparecerá la siguiente ventana con todos los campos en blanco, listos para insertar la correspondiente información.

| САМРО         | DESCRIPCIÓN                                                                                                    |
|---------------|----------------------------------------------------------------------------------------------------|
| Número        | Digite el código correspondiente al prefijo del documento de<br>Remisión de Entrada y seguidamente el número asignado a la<br>respectiva remisión. El sistema le sugiere al usuario un prefijo y un<br>número consecutivo dependiendo del tipo de prefijo que haya<br>escogido.                                                                                      |
| Fecha         | En este campo el sistema propone la fecha, tomándola del sistema operativo para el tipo de documento que se está elaborando. Este campo puede ser modificado por el usuario, siguiendo el formato correcto de la fecha <b>día/mes/año</b> .                                                                                                    |
| Asentada      | En este campo el sistema propone la fecha, tomándola del sistema<br>operativo para el tipo de documento que se está elaborando en el<br>momento que el usuario asienta el documento. Este campo no es<br>modificable por el usuario.                                                                                                    |
| Proveedor     | Digite el código correspondiente al Tercero que está clasificado<br>como <i>Proveedor</i> , el cual le suministro el producto o servicio. Si<br>desea desplegar las diferentes Terceros de clic en el botón o<br>presione la BARRA ESPACIADORA y aparecerá la ventana. Ver<br><i>Cómo crear Terceros</i>                                                             |
| Vendedor      | Introduzca el código correspondiente al Tercero que está clasificado como <i>Vendedor</i> , el cual es el intermediario entre la empresa que suministra el producto o servicio y la entidad que lo adquiere. Si desea desplegar las diferentes Terceros de clic en el botón o presione la BARRA ESPACIADORA y aparecerá la ventana. Ver <i>Cómo crear Terceros</i> . |
| Forma de Pago | Debe seleccionar la Forma de Pago correspondiente al registro o remisión que está insertando. Si desea desplegar las diferentes Formas de Pago de clic en el botón y aparecerá el listado de las opciones que puede escoger (Contado y Crédito).                                                                                                    |
| Banco         | Digite el código correspondiente al Banco de donde irá a deducir el efectivo para el pago de la remisión, en caso de que la forma de pago sea de contado. Si desea desplegar las diferentes <i>Bancos</i> de clic en el botón o presione la BARRA ESPACIADORA y aparecerá la ventana. Ver <i>Cómo crear Bancos</i> .                                                 |
| Documento     | Introduzca el número del documento cambiario por el cual se hizo el<br>pago de la remisión. Si el pago de la remisión de entrada se realizó<br>mediante un cheque, se debe de digitar el número correspondiente<br>a este documento                                                                                                    |
| Observaciones | Aquí puede introducir los demás datos que tenga sobre información relacionada con la Remisión de Entrada o detalles a tener en cuenta en este registro                                                                                                    |

Después de haber insertado toda la información principal del documento que se esté elaborando, seguidamente debe insertar los datos del detalle de la remisión, con todos los datos correspondientes.

Artículos

| Articulo        | 002AB ~ LLANTA 30*190 Q | Bodega         | 00 - PRINCIPAL Q |
|-----------------|-------------------------|----------------|------------------|
| Cantidad        | 1.000                   | Tipo de unidad | Detal            |
| Valor           | 35,000.00               | Descuento (%)  | .00              |
| Observacion     |                         |                |                  |
| IVA (96)        | 19.00                   |                |                  |
| Centro de costo | 00 - GENERAL Q          | •              |                  |
| Exist. Bodega   | 633.0                   | Exist. Total   | 649.0            |
| Costo Prom.     | 6321.33                 |                |                  |
| Vr Base         | 35,000.00               |                |                  |
| Vr IVA          | 6,650.00                |                |                  |
| Imp. al Consumo | 00.                     |                |                  |
| Vr Neto         | 41,650.00               | Vr Parcial     | 41,650.00        |

Diligencie la siguiente información:

| САМРО        | DESCRIPCIÓN                                                                                                    |
|--------------|----------------------------------------------------------------------------------------------------|
| Artículo     | Introduzca el código correspondiente al Artículo o servicio que adquirió de<br>su proveedor. Si desea desplegar los diferentes Artículos de clic en el<br>botón o presione la BARRA ESPACIADORA y aparecerá la ventana de<br>Artículos. Ver <i>Cómo crear Artículos</i> |
| Bodega       | Digite el código correspondiente a la Bodega, donde el anterior Artículo modificará su inventario. Si desea desplegar los diferentes Bodegas de clic en el botón o presione la BARRA ESPACIADORA y aparecerá la ventana de Bodegas. Ver <i>Cómo crear Bodegas</i> .     |
| Tipo Unidad  | Debe seleccionar el Tipo de Unidad correspondiente al registro o Artículo<br>que está insertando. Si desea desplegar las diferentes Tipos de Unidad<br>de clic en el botón y aparecerá el listado de las opciones que puede<br>escoger (Mayor y Detal).                 |
| Cantidad     | Introduzca el valor de la cantidad que se compró de este Artículo, mediante este documento al respectivo proveedor                                                                                                    |
| Descuento    | Digite el valor en números del porcentaje de descuento que le otorga el proveedor al anterior Artículo.                                                                                                    |
| Valor Unidad | Introduzca el valor en dígitos del costo de cada unidad de este Artículo,<br>dicho valor tiene que ser exacto para tener un buen manejo sobre estos<br>costos.                                                                                                    |
| IVA          | En este campo se calculará el valor de IVA de forma automática de acuerdo a la tarifa que se tenga registrada en el articulo                                                                                                    |

#### Traslados entre Bodegas

Esta opción le permite realizar traslados de artículos a las diferentes bodegas que tenga parametrizadas dentro del módulo de Inventario. Aquí el usuario del sistema puede realizar el documento de Traslado entre Bodegas para hacer el ingreso o salida formal del inventario de la respectiva Bodega, de todos los artículos discriminados en el respectivo documento.

- **1.** Ingrese al menú Inventario.
- **2.** Seleccione la opción Traslado Entre Bodegas con solo darle un clic en la pestaña. A continuación, se desplegará la siguiente ventana:

|             | Jouegus               |                                |               |            |       |              |                |     |   |     |   |
|-------------|-----------------------|--------------------------------|---------------|------------|-------|--------------|----------------|-----|---|-----|---|
| po Traslado | TR - TRASLADO ENTRE B | IODEGAS                        | - Fecha       | 01/08/2023 | 🖬 Ase | entado       |                |     |   |     |   |
| refijo      | TR - TRASLADOS        |                                | Número        | 18         | Boo   | dega Inicial | 00 - PRINCIPAL |     |   |     | Q |
| odega Final | 01 - AUXILIAR 1       |                                | ٩             |            |       |              |                |     |   |     |   |
| etalle      |                       |                                |               |            |       |              |                |     |   |     |   |
|             |                       |                                |               |            |       |              |                |     |   |     |   |
|             |                       |                                |               |            |       |              |                |     |   |     |   |
|             |                       |                                |               |            |       |              |                |     |   |     |   |
|             |                       |                                |               |            |       |              |                |     |   |     |   |
|             |                       |                                |               |            |       |              |                |     |   |     |   |
| Artículos   |                       |                                |               |            |       |              |                |     |   |     |   |
| C           | ÓD. ARTÍCULO          |                                |               | ARTÍCULO   |       |              | CANTIDAD       |     |   | UND |   |
| DANE004     |                       | ARTICULO TALLA COLOR T'TALLA N | A C'ROSA      |            |       |              |                | 1 [ | D |     |   |
|             |                       |                                | in carto si t |            |       |              |                |     |   |     |   |
|             |                       |                                |               |            |       |              |                |     |   |     |   |
|             |                       |                                |               |            |       |              |                |     |   |     |   |
|             |                       |                                |               |            |       |              |                |     |   |     |   |
|             |                       |                                |               |            |       |              |                |     |   |     |   |
|             |                       |                                |               |            |       |              |                |     |   |     |   |
|             |                       |                                |               |            |       |              |                |     |   |     |   |
|             |                       |                                |               |            |       |              |                |     |   |     |   |
|             |                       |                                |               |            |       |              |                |     |   |     |   |
|             |                       |                                |               |            |       |              |                |     |   |     |   |
|             |                       |                                |               |            |       |              |                |     |   |     |   |
|             |                       |                                |               |            |       |              |                |     |   |     |   |
|             |                       |                                |               |            |       |              |                |     |   |     |   |
|             |                       |                                |               |            |       |              |                |     |   |     |   |
|             |                       |                                |               |            |       |              |                |     |   |     |   |
|             |                       |                                |               |            |       |              |                |     |   |     |   |
|             |                       |                                |               |            |       |              |                |     |   |     |   |
|             |                       |                                |               |            |       |              |                |     |   |     |   |
|             |                       |                                |               |            |       |              |                |     |   |     |   |
|             |                       |                                |               |            |       |              |                |     |   |     |   |
|             |                       |                                |               |            |       |              |                |     |   |     |   |
|             |                       |                                |               |            |       |              |                |     |   |     |   |

Para insertar un nuevo documento solo debe presionar la tecla Insert o presionando el botón correspondiente y seguidamente aparecerá la siguiente ventana con todos los campos en blanco, listos para insertar la correspondiente información.

| CAMPO          | DESCRIPCIÓN                                                                                                    |
|----------------|----------------------------------------------------------------------------------------------------|
| Número         | Digite el código correspondiente al prefijo del Traslado entre Bodegas y seguidamente el número asignado al respectivo documento. El sistema le sugiere al usuario un prefijo y un número consecutivo dependiendo del tipo de prefijo que haya escogido.                                                                      |
| Fecha          | En este campo el sistema propone la fecha, tomándola del sistema operativo para el tipo de documento que se está elaborando. Este campo puede ser modificado por el usuario, siguiendo el formato correcto de la fecha dd/mm/aaaa (día/mes/año).                                                                              |
| Asentada       | En este campo el sistema propone la fecha, tomándola del sistema operativo para el tipo de documento que se está elaborando en el momento que el usuario asienta el documento. Este campo no es modificable por el usuario.                                                                                                   |
| Observaciones  | Aquí puede introducir los demás datos que tenga sobre información relacionada con el documento que está insertando o detalles a tener en cuenta en este registro.                                                                                                    |
| Bodega Inicial | Digite el código correspondiente a la Bodega, donde se le dará salida del<br>inventario a los artículos que se detallarán en este documento. Si desea<br>desplegar los diferentes Bodegas de clic en el botón o presione la<br>BARRA ESPACIADORA y aparecerá la ventana de Bodegas. Ver <i>Cómo</i><br><i>crear Bodegas</i> . |
| Bodega Final   | Digite el código correspondiente a la Bodega, donde se le dará entrada<br>al inventario a los artículos que se detallarán en este documento. Si<br>desea desplegar los diferentes Bodegas de clic en el botón o presione                                                                                                    |

| la BARRA  | <b>ESPACIADORA</b> | у | aparecerá | la | ventana | de | Bodegas. | Ver |
|-----------|--------------------|---|-----------|----|---------|----|----------|-----|
| Cómo crea | r Bodegas.         |   | -         |    |         |    | _        |     |

| Artículos               |                                |                       |           |         |          |
|-------------------------|--------------------------------|-----------------------|-----------|---------|----------|
| Articulo                | DANE004 ~ ARTICULO TALLA COLOR | Cantidad              |           |         | 1.00     |
| Talla                   | OM - TALLA M Q                 | Color                 | 10 - ROSA |         | ٩        |
| Tipo de unidad          | Detal                          | ]                     |           |         |          |
| Existencia Bod. Inicial | 24                             | Existencia Bod. Final |           |         | 0        |
|                         |                                |                       |           |         |          |
|                         |                                |                       |           | Guardar | Cancelar |

Después de haber insertado toda la información principal del documento que se está elaborando, seguidamente debe insertar los datos del detalle del traslado, con todos los datos correspondientes.

| CAMPO                 | DESCRIPCIÓN                                                                                                    |
|-----------------------|----------------------------------------------------------------------------------------------------|
| Artículo              | Introduzca el código del Artículo o servicio que desea trasladar a la respectiva Bodega de la correspondiente empresa. Si desea desplegar los diferentes Artículos de clic en el botón o presione la BARRA ESPACIADORA y aparecerá la ventana de Artículos. Ver <i>Cómo crear Artículos</i> . |
| Tipo Unidad           | Debe seleccionar el Tipo de Unidad correspondiente al registro o Artículo<br>que está insertando. Si desea desplegar las diferentes Tipos de Unidad<br>de clic en el botón y aparecerá el listado de las opciones que puedes<br>escoger (Mayor y Detal).                                      |
| Cantidad              | Introduzca el valor de la cantidad del correspondiente Artículo que desea<br>trasladar a la respectiva Bodega, mediante este documento.                                                                                                    |
| Exist. Bodega Inicial | El sistema en este campo muestra la existencia que hay de este artículo en la bodega inicial.                                                                                                    |
| Exist. Bodega Final   | El sistema en este campo muestra la existencia que hay de este artículo en la bodega final.                                                                                                    |

REPORTES

**Artículos Por Vencer** 

### Articulos a Vencer

| Fecha Inicial  |   |
|----------------|---|
| Fecha Final    |   |
| Grupo Articulo | ٩ |
| Linea          | ٩ |
| Marca          | ٩ |
|                |   |

| Imprimir | Cancelar |
|----------|----------|
|----------|----------|

| CAMPO             | DESCRIPCIÓN                                                            |
|-------------------|------------------------------------------------------------------------|
| Fecha Inicial     | Introduzca aquí la fecha de donde se iniciará el corte para el resumen |
|                   | de compras, tenga en cuenta la exactitud de la información ya que es   |
|                   | un dato muy importante                                                 |
| Fecha Final       | Introduzca aquí la fecha donde finaliza el corte para el resumen de    |
|                   | compras, tenga en cuenta la exactitud de la información ya que es un   |
|                   | dato muy importante.                                                   |
| Grupo de Articulo | Se seleccionará el Grupo de artículos a observar                       |
| Línea             | Introduzca el código correspondiente a la línea de artículos de donde  |
|                   | se realizará el Listado. Si desea desplegar las diferentes Líneas de   |
|                   | Artículos de clic en el botón 🖾 o presione la BARRA ESPACIADORA        |
|                   | y aparecerá la ventana de Línea de Artículos. Ver Cómo crear Líneas    |
|                   | de Artículos.                                                          |
| Marca             | De clic en la lupa y seleccione la marca a consultar                   |

#### Al imprimir le mostrara el siguiente reporte:

| DEMOS TNS<br>1090508690                     |                              |                      |         |          |                         | F         | echa: 1 | 2/08/23 9:48:22 |
|---------------------------------------------|------------------------------|----------------------|---------|----------|-------------------------|-----------|---------|-----------------|
| Sucursal:<br>Fecha Inicial:<br>Fecha Final: | DEMOS TNS                    |                      | AVENCER |          |                         |           |         |                 |
| Código                                      | Descripción                  | Grupo Articulo       | Unidad  | Lote     | Fecha De<br>Vencimiento | Costo     | Cant.   | Costo Prom.     |
| 123456ab                                    | DOLORSIN 800 MG              | MEDICAMENTOS         | UND     | ej5678   | 28/10/2021              | -0.26     | 60.0    | -473.06         |
| 123456ab                                    | DOLORSIN 800 MG              | MEDICAMENTOS         | UND     | EN-8907  | 27/08/2024              | -0.26     | 1731.0  | -473.06         |
| 7703538000025                               | SOLUCION BUCAL ANTI PLAC     | MEDICAMENTOS         | UND     | 060520   | 31/05/2022              | 0.00      | 4.0     | 0.00            |
| 7706616968200                               | PEGA STICK LOTE              | LLANTAS Y NEUMATICOS | UND     | 022021-2 | 28/02/2025              | 821.02    | 60.0    | 163,382.57      |
| 7706616968200                               | PEGA STICK LOTE              | LLANTAS Y NEUMATICOS | UND     | 4567AB   | 12/12/2033              | 821.02    | 13.0    | 163,382.57      |
| 7706616968200                               | PEGA STICK LOTE              | LLANTAS Y NEUMATICOS | UND     | LT4567   | 21/09/2022              | 821.02    | 46.0    | 163,382.57      |
| 7706616968200                               | PEGA STICK LOTE              | LLANTAS Y NEUMATICOS | UND     | LTG2345  | 18/09/2024              | 821.02    | 80.0    | 163,382.57      |
| ACE00011123                                 | ACETAMINOFEN 400 MG MK       | MEDICAMENTOS         | UND     | 123456AC | 31/08/3035              | 247.52    | 200.0   | 99,752.48       |
| ACE00011123                                 | ACETAMINOFEN 400 MG MK       | MEDICAMENTOS         | UND     | 12345AB  | 23/08/2025              | 247.52    | 24.0    | 99,752.48       |
| ACE00011123                                 | ACETAMINOFEN 400 MG MK       | MEDICAMENTOS         | UND     | 1235689  | 31/12/2024              | 247.52    | 100.0   | 99,752.48       |
| ACE00011123                                 | ACETAMINOFEN 400 MG MK       | MEDICAMENTOS         | UND     | ACE3456  | 26/09/2023              | 247.52    | 59.0    | 99,752.48       |
| ACE00011123                                 | ACETAMINOFEN 400 MG MK       | MEDICAMENTOS         | UND     | DE4567   | 31/08/2023              | 247.52    | 20.0    | 99,752.48       |
| AMTC10050                                   | AMORTIGUADOR TRASERO CENTRAL | AMORTIGUADORES       | UND     | FU45678  | 01/01/1900              | -50.76    | 196.0   | -9,949.24       |
| DANE003                                     | ARTICULO LOTE                | AMORTIGUADORES       | UND     | 1234     | 01/03/2025              | 28,000.00 | 10.0    | 280,000.00      |
| IPLLOTE                                     | LOTE                         | GASEOSAS             | UND     | 08062023 | 31/12/2023              | 8,000.00  | 3.0     | 128,000.00      |
| IPLLOTE                                     | LOTE                         | GASEOSAS             | UND     | 1212     | 31/12/2023              | 8,000.00  | 4.0     | 128,000.00      |
| IPLLOTE                                     | LOTE                         | GASEOSAS             | UND     | 1213     | 31/12/2023              | 8,000.00  | 8.0     | 128,000.00      |
| IPLLOTE                                     | LOTE                         | GASEOSAS             | UND     | 12345    | 31/12/2023              | 8,000.00  | 1.0     | 128,000.00      |

Centro Comercial Bolívar Local B-16/B-21 Cúcuta – Colombia PBX: 5748710

Página **18** 

### Compras de artículos

## Compras por Artículo

| Fecha Inicial     |                                       | Fecha Final            |                                       |  |
|-------------------|---------------------------------------|------------------------|---------------------------------------|--|
| Hora Inicial      | ـــــــــــــــــــــــــــــــــــــ | Hora Final             | ـــــــــــــــــــــــــــــــــــــ |  |
| Artículo          | ٩                                     | Artículo Final         | ٩                                     |  |
| Grupo             | ٩                                     | Grupo Final            | ٩                                     |  |
| Línea             | ٩                                     | Imprimir Detallado     |                                       |  |
| Bodega            | ٩                                     | Totales sin IVA        |                                       |  |
| Ciudad            | ٩                                     | Ordenar por totales    |                                       |  |
| Vendedores        | ٩                                     | Incluir Remisiones d   | e Entrada                             |  |
| Prefijo           | ٩                                     | Agrupar                |                                       |  |
| Despachar a       | ٩                                     |                        |                                       |  |
| Imprimir Unidades | Detal -                               | Mostrar cant. de Arti  |                                       |  |
| Clasificación     | ٩                                     | Mostrar Facturas No    | Asentadas                             |  |
| Marca             | ٩                                     | Incluir todas las sucu | Irsales                               |  |
| Centro Costo      | ٩                                     |                        |                                       |  |
| Zona              | ٩                                     |                        |                                       |  |
| Proveedor         | م                                     |                        |                                       |  |

Imprimir

| CAMPO                                                                          | DESCRIPCIÓN                                                                |  |  |  |
|--------------------------------------------------------------------------------|----------------------------------------------------------------------------|--|--|--|
| Fecha Inicial                                                                  | Introduzca aquí la fecha de donde se iniciará el corte para la estadística |  |  |  |
|                                                                                | de compras de los productos a listar, tenga en cuenta la exactitud de la   |  |  |  |
|                                                                                | información ya que es un dato muy importante                               |  |  |  |
| Fecha Final                                                                    | Introduzca aquí la fecha donde finaliza el corte para la estadística de    |  |  |  |
|                                                                                | compras de los productos a listar, tenga en cuenta la exactitud de la      |  |  |  |
|                                                                                | información ya que es un dato muy importante.                              |  |  |  |
|                                                                                | Introduzca el código correspondiente al Artículo o servicio de donde se    |  |  |  |
| Artículo Inicial iniciará el corte para la estadística de compras. Si desea de |                                                                            |  |  |  |
|                                                                                | diferentes Artículos de clic en el botón o presione la BARRA               |  |  |  |
|                                                                                | ESPACIADORA y aparecerá la ventana de Artículos. Ver Cómo crear            |  |  |  |
|                                                                                | Artículos.                                                                 |  |  |  |
|                                                                                | Introduzca el código correspondiente al Artículo o servicio donde finaliza |  |  |  |
| Artículo Final                                                                 | el corte para la estadística de compras. Si desea desplegar los diferentes |  |  |  |
|                                                                                | Artículos de clic en el botón o presione la BARRA ESPACIADORA y            |  |  |  |
|                                                                                | aparecerá la ventana de Artículos. Ver Cómo crear Artículos.               |  |  |  |

| Grupo Inicial    | Introduzca el código correspondiente al grupo de donde se iniciará el corte para la estadística de compras. Si desea desplegar las diferentes <i>Grupos de Artículos</i> de clic en el botón o presione la BARRA ESPACIADORA y aparecerá la ventana de Grupo de Artículos. Ver <i>Cómo crear Grupo de Artículos</i>                                                                                 |
|------------------|----------------------------------------------------------------------------------------------------|
| Grupo Final      | Introduzca el código correspondiente al grupo donde finaliza el corte para<br>la estadística de compras. Si desea desplegar las diferentes <i>Grupos de</i><br><i>Artículos</i> de clic en el botón o presione la BARRA ESPACIADORA y<br>aparecerá la ventana de Grupo de Artículos. Ver <i>Cómo crear Grupo de</i><br><i>Artículos</i> .                                                           |
| Proveedor        | Digite el código correspondiente al Tercero clasificado como <i>Proveedor</i> ,<br>al cual están asociado a cada uno de los productos que desea listar. Si<br>desea desplegar los diferentes Proveedores de clic en el botón o<br>presione la BARRA ESPACIADORA y aparecerá la ventana de Terceros.<br>Ver <i>Cómo crear Terceros</i> .                                                             |
| Clasificación    | Digite el código correspondiente a la Clasificación del Tercero o<br>Proveedor, al cual están directamente ligados los artículos a mostrar en<br>el respectivo reporte. Si desea desplegar las diferentes Clasificaciones<br>de clic en el botón o presione la BARRA ESPACIADORA y aparecerá la<br>ventana de Clasificación de Terceros. Ver <i>Cómo crear Clasificación de</i><br><i>Terceros.</i> |
| Código Zona      | Introduzca el código correspondiente a la Zona de ubicación del <i>Tercero</i> ( <i>Proveedor</i> ).Si desea desplegar las diferentes Zonas de clic en el botón o presione la BARRA ESPACIADORA y aparecerá la ventana de Zonas. Ver <i>Cómo crear Zonas</i> .                                                                                                    |
| Centro de Costos | Digite el Código del Centro de Costos por el cual desea filtrar la información. Si desea desplegar los diferentes Tipos de Centros de Costos de clic en el botón o presione la BARRA ESPACIADORA y aparecerá la ventana de Centros de Costos                                                                                                    |
| Bodega           | Digite el código correspondiente a la Bodega, donde se llevaron las diferentes compras de artículos. Si desea desplegar los diferentes Bodegas de clic en el botón o presione la BARRA ESPACIADORA y aparecerá la ventana de Bodegas. Ver <i>Cómo crear Bodegas</i> .                                                                                                    |

### Al imprimir le mostrara el siguiente reporte:

| DEMOS TNS     |                         | 1 de 1 paginas               |         |                      |              |              |  |
|---------------|-------------------------|------------------------------|---------|----------------------|--------------|--------------|--|
| 1090508690    |                         | Fecha: 12/08/2023 - 09:49:56 |         |                      |              |              |  |
|               |                         | COMPRAS POR ARTICULO         |         |                      |              |              |  |
|               | Sucursal<br>DBMOS THS   |                              | 1       | Fipo Unidad<br>DETAL |              |              |  |
| CODIGO        | ARTICULO                | COMPRAS                      |         | DEVOLUCIONES         |              | SALDO        |  |
| 002AB         | LLANTA 30*190           | 4,311,650.00                 |         | 350,000.00           |              | 3,961,650.00 |  |
| 2525          | SALCHICHA LATA ZENU     | 178,500.00                   |         | 0.00                 |              | 178,500.00   |  |
| CER           | CERVEZA AGUILA          | 374,850.00                   |         | 0.00                 |              | 374,850.00   |  |
| DANE002       | ARTICULO SERIAL         | 119,000.00                   |         | 0.00                 |              | 119,000.00   |  |
| DANE004       | ARTICULO TALLA COLOR    | 59,500.00                    |         | 0.00                 |              | 59,500.00    |  |
| D5001         | HONORARIOS CONTADOR     | 1,000,000.00                 |         | 1,000,000.00         |              | 0.00         |  |
| IPLLOTE       | LOTE                    | 285,600.00                   |         | 66,640.00            |              | 218,960.00   |  |
| IPLTALLACOLOR | VALIDACION              | 107,100.00                   |         | 0.00                 |              | 107,100.00   |  |
| MP004         | JAMON                   | 1,666,000.00                 |         | 833,000.00           |              | 833,000.00   |  |
| VAL28042023   | VALIDACION TNS 28042023 | 500,000.00                   |         | 0.00                 |              | 500,000.00   |  |
| yu001         | ARTICULO TALLA COLOR    | 190,400.00                   |         | 0.00                 |              | 190,400.00   |  |
|               |                         |                              | TOTALES | 8,792,600.00         | 2,249,640.00 | 6,542,960.00 |  |

### Resumen compra Iva Mayor

## Resumen Compras Iva Mayor

| Fecha Inicial   |   |
|-----------------|---|
| Fecha Final     |   |
| Factura Inicial | ٩ |
| Factura Fin     | ٩ |
| Cliente         | ۹ |
| Compras         |   |
| Devoluciones    |   |
|                 |   |

Imprimir

Cancelar

| CAMPO                 | DESCRIPCIÓN                                                                |  |  |  |
|-----------------------|----------------------------------------------------------------------------|--|--|--|
| Fecha Inicial         | Introduzca aquí la fecha de donde se iniciará el corte para la estadística |  |  |  |
|                       | de los consumos de artículos a listar, tenga en cuenta la exactitud de     |  |  |  |
|                       | la información ya que es un dato muy importante.                           |  |  |  |
| Fecha Final           | Introduzca aquí la fecha donde finaliza el corte para la estadística c     |  |  |  |
|                       | los consumos de los productos a listar, tenga en cuenta la exactitud de    |  |  |  |
|                       | la información ya que es un dato muy importante.                           |  |  |  |
| Factura Inicial - Fin | Seleccione el prefijo y el numero de facturas a consultar                  |  |  |  |
| Cliente               | De clic en la lupa y seleccione el cliente a consultar                     |  |  |  |

Al imprimir le mostrara el siguiente reporte:

| DEMOS TI         | NS                                   |                           |                  |          | 1 de 1 pagina   | IS           |
|------------------|--------------------------------------|---------------------------|------------------|----------|-----------------|--------------|
| 10905086         | 90                                   | Fecha: 12/08/2023 - 09:47 |                  |          | 8/2023 - 09:47  |              |
|                  | LISTAI                               | DO DE COMPRA              | AS - IVA MAYOR V | ALOR DEL | COSTO           |              |
| NIT              | NOMBRE                               | FACTURA                   | FECHA            | TIPO     | FACT. PROVEEDOR | IVA AL COSTO |
| 109044861        | 7 SANDRA MLENA SAAVEDRA              |                           |                  |          |                 |              |
|                  | HOM                                  | 003521                    | 22/06/2023       | FC       | 3521            | 111,764.70   |
|                  |                                      | 003513                    | 22/06/2023       | FC       | 3513            | 5,588.23     |
|                  |                                      | 003498                    | 08/02/2023       | FC       | 3498            | 6,650.00     |
|                  |                                      | 00021                     | 22/06/2023       | DC       |                 | 5,588.23     |
|                  |                                      |                           |                  |          |                 | 118,414.70   |
|                  |                                      |                           |                  |          |                 |              |
| 109050869        | ) YULIANA DANELLY MUÑOZ<br>RIVERA    |                           |                  |          |                 |              |
|                  |                                      | 003524                    | 13/07/2023       | FC       | 3524            | 5,588.23     |
|                  |                                      |                           |                  |          |                 | 5,588.23     |
|                  |                                      |                           |                  |          |                 |              |
| 1098705235<br>-8 | 5 PEREZ ORTIZ LINDA<br>CAROLINA      |                           |                  |          |                 |              |
|                  |                                      | 003508                    | 26/04/2023       | FC       | 3508            | 55,882.35    |
|                  |                                      | 003507                    | 26/04/2023       | FC       | 3507            | 502,941.17   |
|                  |                                      | 00019                     | 26/04/2023       | DC       |                 | 50,294.11    |
|                  |                                      |                           |                  |          |                 | 508,529.41   |
|                  |                                      |                           |                  |          |                 |              |
| 37332449         | NELSY YULIETH RODRIGUEZ<br>GUTIERREZ |                           |                  |          |                 |              |
|                  |                                      | 003509                    | 24/04/2023       | FC       | FE125487        | 79,831.93    |
|                  |                                      |                           |                  |          |                 | 79,831.93    |

### **Compras Totales**

#### Compras Totales

| Tipo de Reporte  |   |                     |            |          | -        |
|------------------|---|---------------------|------------|----------|----------|
| Fecha Inicial    |   | Fecha Final         |            |          |          |
| Grupo Inicial    | ٩ | Grupo Final         |            |          | ٩        |
| Articulo Inicial | ٩ | Articulo Final      |            |          | ٩        |
| Línea Inicial    | ٩ | Linea Final         |            |          | ٩        |
| Ciudad           | ٩ | Prefijo             |            |          | ٩        |
| Proveedor        | ٩ | ] Totales sin IVA   |            |          |          |
|                  |   | Ordenar por total   | les        |          |          |
|                  |   | Incluir todas las S | Sucursales |          |          |
|                  |   |                     |            |          |          |
|                  |   |                     |            | Imprimir | Cancelar |

| Compras                                                               | Totales                                                                                     |                                                                       |                   |
|-----------------------------------------------------------------------|---------------------------------------------------------------------------------------------|-----------------------------------------------------------------------|-------------------|
| Tipo de Reporte<br>Fecha Inicial<br>Grupo Inicial<br>Articulo Inicial | Compras por Mes<br>Compras por Proveedor<br>Compras por Prefijo<br>Compras Totales por Dias |                                                                       |                   |
| Ciudad<br>Proveedor                                                   | Compras Totales por Grupo<br>Compras Totales por Linea                                      | Totales sin IVA<br>Ordenar por totales<br>Incluit todas las Sucurales |                   |
|                                                                       |                                                                                             | interest county the prover all US                                     | Imprimir Cancelar |

| САМРО            | DESCRIPCIÓN                                                                                                    |
|------------------|----------------------------------------------------------------------------------------------------|
| Fecha Inicial    | Introduzca aquí la fecha de donde se iniciará el corte para la estadística<br>de compras de los productos a listar, tenga en cuenta la exactitud de la<br>información ya que es un dato muy importante                                                                                                    |
| Fecha Final      | Introduzca aquí la fecha donde finaliza el corte para la estadística de compras de los productos a listar, tenga en cuenta la exactitud de la información ya que es un dato muy importante.                                                                                                    |
| Artículo Inicial | Introduzca el código correspondiente al Artículo o servicio de donde se iniciará el corte para la estadística de compras. Si desea desplegar los diferentes Artículos de clic en el botón o presione la BARRA ESPACIADORA y aparecerá la ventana de Artículos. Ver <i>Cómo crear Artículos</i> .                                                                                                    |
| Artículo Final   | Introduzca el código correspondiente al Artículo o servicio donde finaliza<br>el corte para la estadística de compras. Si desea desplegar los diferentes<br>Artículos de clic en el botón o presione la BARRA ESPACIADORA y<br>aparecerá la ventana de Artículos. Ver <i>Cómo crear Artículos</i> .                                                                                                 |
| Grupo Inicial    | Introduzca el código correspondiente al grupo de donde se iniciará el corte<br>para la estadística de compras. Si desea desplegar las diferentes <i>Grupos</i><br><i>de Artículos</i> de clic en el botón o presione la BARRA ESPACIADORA y<br>aparecerá la ventana de Grupo de Artículos. Ver <i>Cómo crear Grupo de</i><br><i>Artículos</i>                                                       |
| Grupo Final      | Introduzca el código correspondiente al grupo donde finaliza el corte para<br>la estadística de compras. Si desea desplegar las diferentes <i>Grupos de</i><br><i>Artículos</i> de clic en el botón o presione la BARRA ESPACIADORA y<br>aparecerá la ventana de Grupo de Artículos. Ver <i>Cómo crear Grupo de</i><br><i>Artículos</i> .                                                           |
| Proveedor        | Digite el código correspondiente al Tercero clasificado como <i>Proveedor</i> ,<br>al cual están asociado a cada uno de los productos que desea listar. Si<br>desea desplegar los diferentes Proveedores de clic en el botón o presione<br>la BARRA ESPACIADORA y aparecerá la ventana de Terceros. Ver <i>Cómo</i><br><i>crear Terceros</i> .                                                      |
| Clasificación    | Digite el código correspondiente a la Clasificación del Tercero o<br>Proveedor, al cual están directamente ligados los artículos a mostrar en el<br>respectivo reporte. Si desea desplegar las diferentes Clasificaciones de<br>clic en el botón o presione la BARRA ESPACIADORA y aparecerá la<br>ventana de Clasificación de Terceros. Ver <i>Cómo crear Clasificación de</i><br><i>Terceros.</i> |
| rieliju          | De cho en la lupa y seleccione el prelijo a consultar                                                                                                    |

Al imprimir le mostrara el siguiente reporte:

Centro Comercial Bolívar Local B-16/B-21 Cúcuta – Colombia PBX: 5748710

DEMOS TNS 1090508690

#### 1 de 1 paginas

Fecha: 12/08/2023 - 10:15:

#### COMPRAS POR MES

|        | Sucursal<br>DEMOS TNS |         |              |              |              |
|--------|-----------------------|---------|--------------|--------------|--------------|
| CODIGO | MES                   |         | COMPRAS      | DEVOLUCIONES | SALDO        |
| 02     | FEBRERO               |         | 232,050.00   | 0.00         | 232,050.00   |
| 04     | ABRIL                 |         | 4,000,000.00 | 315,000.00   | 3,685,000.00 |
| 06     | JUNIO                 |         | 3,269,700.00 | 934,640.00   | 2,335,060.00 |
| 07     | JULIO                 |         | 1,035,000.00 | 1,000,000.00 | 35,000.00    |
| 08     | AGOSTO                |         | 255,850.00   | 0.00         | 255,850.00   |
|        |                       | TOTALES | 8,792,600.00 | 2,249,640.00 | 6,542,960.00 |

| DEMOS TNS<br>1090508690 |                                   |                       | 1 de 1 pagi<br>Fecha: 12 | inas<br>/08/2023 - 10:15: |
|-------------------------|-----------------------------------|-----------------------|--------------------------|---------------------------|
|                         | COMPR                             | AS POR PROVEEDOR      |                          |                           |
|                         |                                   | Sucursal<br>DEMOS TNS |                          |                           |
| CODIGO                  | PROVEEDOR                         | COMPRAS               | DEVOLUCIONES             | SALDO                     |
| 00                      | VARIOS                            | 529,550.00            | 66,640.00                | 462,910.00                |
| 003                     | SANDRA MLENA SAAVEDRA MORA        | 1,967,050.00          | 1,035,000.00             | 932,050.00                |
| 057                     | PEREZ ORTIZ LINDA CAROLINA        | 4,035,500.00          | 315,000.00               | 3,720,500.00              |
| 1018451664              | LEAL CARDENAS ED GAR GIOVANNI     | 59,500.00             | 0.00                     | 59,500.00                 |
| 1090508690              | YULIANA DANELLY MUÑOZ RIVERA      | 1,701,000.00          | 833,000.00               | 868,000.00                |
| 37332449                | NELSY YULIETH RODRIGUEZ GUTIERREZ | 500,000.00            | 0.00                     | 500,000.00                |
|                         | TOTALES                           | 8,792,600.00          | 2,249,640.00             | 6,542,960.00              |

DEMOS TNS

1090508690

1 de 1 paginas

Fecha: 12/08/2023 - 10:37:

#### COMPRAS POR PREFIJO

|           | Sucursal<br>DEMOS TNS             |                            |                           |                            |  |
|-----------|-----------------------------------|----------------------------|---------------------------|----------------------------|--|
| CODIGO    | PREFIJO                           | COMPRAS                    | DEVOLUCIONES              | SALDO                      |  |
| 00<br>IPL | SIN PREFIJO<br>PREFIJO VALIDACION | 8,280,900.00<br>511,700.00 | 2,183,000.00<br>66,640.00 | 6,097,900.00<br>445,060.00 |  |
|           | TOTALES                           | 8,792,600.00               | 2,249,640.00              | 6,542,960.00               |  |

### DEMOS TNS

1090508690

#### 1 de 1 paginas

Fecha: 12/08/2023 - 10:40:

#### COMPRAS TOTALES POR DIAS

| Sucursal<br>DEMOS TNS |         |              |              |              |
|-----------------------|---------|--------------|--------------|--------------|
| CODIGO                |         | COMPRAS      | DEVOLUCIONES | SALDO        |
| 08/02/2023            |         | 41,650.00    | 0.00         | 41,650.00    |
| 15/02/2023            |         | 190,400.00   | 0.00         | 190,400.00   |
| 24/04/2023            |         | 500,000.00   | 0.00         | 500,000.00   |
| 26/04/2023            |         | 3,500,000.00 | 315,000.00   | 3,185,000.00 |
| 01/06/2023            |         | 2,023,000.00 | 833,000.00   | 1,190,000.00 |
| 08/06/2023            |         | 511,700.00   | 66,640.00    | 445,060.00   |
| 22/06/2023            |         | 735,000.00   | 35,000.00    | 700,000.00   |
| 13/07/2023            |         | 1,035,000.00 | 1,000,000.00 | 35,000.00    |
| 01/08/2023            |         | 238,000.00   | 0.00         | 238,000.00   |
| 08/08/2023            |         | 17,850.00    | 0.00         | 17,850.00    |
|                       | TOTALES | 8,792,600.00 | 2,249,640.00 | 6,542,960.00 |

DEMOS TNS 1090508690

1 de 1 paginas

Fecha: 12/08/2023 - 10:41:

**COMPRAS TOTALES POR GRUPO** 

|          |                      |         | Sucursal<br>DEMOS TNS |              |                    |
|----------|----------------------|---------|-----------------------|--------------|--------------------|
| CODIGO   | GRUPO                |         | COMPRAS               | DEVOLUCIONES | SALDO              |
| 00.00.00 | SERVICIOS            |         | 1,000,000.00          | 1,000,000.00 | 0.00               |
| 01.01.01 | LLANTASYNEUMATICOS   |         | 4,680,550.00          | 350,000.00   | 4,330,550.00       |
| 01.01.02 | AMORTIGUADORES       |         | 607,100.00            | 0.00         | 607,100.00         |
| 01.01.03 | GASEOSAS             |         | 660,450.00            | 66,640.00    | 593,810.00         |
| 01.01.07 | MATERIAS PRIMAS      |         | 1,666,000.00          | 833,000.00   | 833,000.00         |
| 01.01.08 | PRODUCTOS TERMINADOS |         | 178,500.00            | 0.00         | 178,500.00         |
|          |                      | TOTALES | 8,792,600.00          | 2,249,640.00 | 6,542,960.00       |
| DEMOS 1  | ۲NS                  |         |                       | 1 de 1 pag   | inas               |
| 1090508  | 690                  |         |                       | Fecha: 12    | 2/08/2023 - 10:41: |
|          |                      | СОМРЕ   | RAS TOTALES POR LINEA |              |                    |
|          |                      |         | Sucursal<br>DEMOS TNS |              |                    |
| CODIGO   | LINEA                |         |                       |              | TOTAL              |
| 00       | SIN LINEA            |         |                       |              | 6,542,960.00       |
|          |                      | TOTALES |                       |              | 6,542,960.00       |

Devoluciones

## Imprimir devoluciones

| Fecha Inicial  | <br> | Proveedor        | ٩             |
|----------------|------|------------------|---------------|
| Fecha Final    |      | Motivo           | ٩             |
| Prefijo        | ٩    | Forma de pago    | Todas -       |
| Número Inicial |      | Separar Base Gra | vada y Exenta |
| Número Final   |      |                  |               |

Imprimir

Cancelar

| CAMPO                  | DESCRIPCIÓN                                                                |  |
|------------------------|----------------------------------------------------------------------------|--|
| Fecha Inicial          | Introduzca aquí la fecha de donde se iniciará el corte para la estadística |  |
|                        | de compras de los productos a listar, tenga en cuenta la exactitud de la   |  |
|                        | información ya que es un dato muy importante                               |  |
| Fecha Final            | Introduzca aquí la fecha donde finaliza el corte para la estadística de    |  |
|                        | compras de los productos a listar, tenga en cuenta la exactitud de la      |  |
|                        | información ya que es un dato muy importante.                              |  |
| Proveedor              | Digite el código correspondiente al Tercero clasificado como               |  |
|                        | Proveedor, al cual están asociado a cada uno de los productos que          |  |
|                        | desea listar. Si desea desplegar los diferentes Proveedores de clic en     |  |
|                        | el botón o presione la BARRA ESPACIADORA y aparecerá la ventana            |  |
|                        | de Terceros. Ver Cómo crear Terceros.                                      |  |
| Prefijo                | De clic en la lupa y seleccione el prefijo a consultar                     |  |
| Numero Inicial – Final | Ingrese el rango de numeración que desea imprimir                          |  |

Al imprimir le mostrara el siguiente reporte:

DEMOS TNS

1090508690

1 de 1 paginas Fecha: 12/08/2023 10:50 AM

#### COMPRA DEVOLUCIONES

|          |            | Sucursal<br>DEMOS TNS |                              | Zona         |            |              |
|----------|------------|-----------------------|------------------------------|--------------|------------|--------------|
| # DEV.   | FECHA      | CODIGO                | CLIENTE                      | BASE         | IVA        | TOTAL        |
|          |            |                       |                              |              |            |              |
| 00 - 019 | 26/04/2023 | 1098705235-8          | PEREZ ORTIZ LINDA CAROLINA   | 315,000.00   | 0.00       | 315,000.00   |
| IPL - 1  | 08/06/2023 | 00                    | VARIOS                       | 40,000.00    | 7,600.00   | 47,600.00    |
| (PL - 2  | 08/06/2023 | 00                    | VARIOS                       | 16,000.00    | 3,040.00   | 19,040.00    |
| 00 - 021 | 22/06/2023 | 1090448617            | SANDRA MLENA SAAVEDRA MORA   | 35,000.00    | 0.00       | 35,000.00    |
|          |            |                       | TOTAL                        | 4            |            | 416,640.00   |
| 00       | SIN MOT    | IVO                   |                              |              |            |              |
| 00 - 020 | 01/06/2023 | 1090508690            | YULIANA DANELLY MUÑOZ RIVERA | 700,000.00   | 133,000.00 | 833,000.00   |
| 00 - 022 | 13/07/2023 | 1090448617            | SANDRA MLENA SAAVEDRA MORA   | 1,000,000.00 | 0.00       | 1,000,000.00 |
|          |            |                       | TOTAL                        | 2            |            | 1,833,000.00 |
|          |            |                       | TOTAL DEVOLUCIONES           | 6            |            | 2,249,640.00 |

#### Existencias por bodega

## Existencia Actuales por bodega

| Articulo Inicial | ٩          | Unidad              | Detal -        |
|------------------|------------|---------------------|----------------|
| Articulo Final   | ٩          | Orden Alfabetico    |                |
| Grupo Inicial    | ٩          | Mostrar Articulos   | con Saldo Cero |
| Grupo Final      | م          | Incluir Todas las S | Sucursales     |
| Linea Inicial    | م          | Agrupar por grup    | o de articulo  |
| Linea Final      | ٩          | Mostrar Referenc    | ia 🗌           |
| Grupo Contable   | ٩          | Mostrar Linea       |                |
| Bodega Inicial   | ٩          | Existencias Actual  | es 🗌           |
| Bodega Final     | ٩          |                     |                |
| Tipo IVA         | ٩          | Enviar reporte al o | correo         |
| Marca            | ٩          |                     |                |
| Fecha de Corte   | 12/08/2023 |                     |                |

Imprimir

| CAMPO            | DESCRIPCIÓN                                                          |
|------------------|----------------------------------------------------------------------|
| Artículo Inicial | Introduzca el código correspondiente al Artículo o servicio de donde |
|                  | se iniciará el corte para el inventario de artículos con existencias |
|                  | actuales. Si desea desplegar los diferentes Artículos de clic en el  |

|                | botón o presione la BARRA ESPACIADORA y aparecerá la ventana de Artículos. Ver <i>Cómo crear Artículos</i> .                                                                                                    |
|----------------|----------------------------------------------------------------------------------------------------|
| Artículo Final | Introduzca el código correspondiente al Artículo o servicio donde<br>finaliza el corte para el inventario de artículos con existencias<br>actuales. Si desea desplegar los diferentes Artículos de clic en el<br>botón o presione la BARRA ESPACIADORA y aparecerá la ventana<br>de Artículos.                                                               |
| Grupo Inicial  | Introduzca el código correspondiente al grupo de artículos de donde se iniciará el corte para el inventario de artículos con existencias actuales. Si desea desplegar las diferentes <i>Grupos de Artículos</i> de clic en el botón o presione la BARRA ESPACIADORA y aparecerá la ventana de Grupo de Artículos. Ver <i>Cómo crear Grupo de Artículos</i> . |
| Grupo Final    | Introduzca el código correspondiente al grupo de artículos donde finaliza el corte para el inventario de artículos con existencias actuales. Si desea desplegar las diferentes <i>Grupos de Artículos</i> de clic en el botón o presione la BARRA ESPACIADORA y aparecerá la ventana de Grupo de Artículos. Ver <i>Cómo crear Grupo de Artículos</i> .       |
| Bodega Inicial | Digite el código correspondiente a la Bodega, de la cual se inicia el corte para obtener las existencias actuales. Si desea desplegar los diferentes Bodegas de clic en el botón o presione la BARRA ESPACIADORA y aparecerá la ventana de Bodegas. Ver <i>Cómo crear Bodegas</i> .                                                                          |
| Bodega Final   | Digite el código correspondiente a la Bodega, de la cual termina el corte de las existencias actuales. Si desea desplegar los diferentes Bodegas de clic en el botón o presione la BARRA ESPACIADORA y aparecerá la ventana de Bodegas. Ver <i>Cómo crear Bodegas</i> .                                                                                      |
| Línea          | Introduzca el código correspondiente a la Línea de artículos por la cual se filtrará la información para el Listado de Existencias. Si desea desplegar las diferentes <i>Líneas de Artículos</i> de clic en el botón o presione la BARRA ESPACIADORA y aparecerá la ventana de Líneas de Artículos. Ver <i>Cómo crear Líneas de Artículos</i> .              |

Al imprimir le mostrara el siguiente reporte:

#### DEMOS TNS 1090508690

1 de 1 paginas

Fecha: 12/08/2023 - 10:55:

#### Existencia actual de artículos por bodega

| S             | oo                  | Grupo Articulo Inicial<br>01.01.01 | Grupo Articulo Fina<br>01.01.01 | 1      | Fecha Corb<br>12/08/2023 | e          |
|---------------|---------------------|------------------------------------|---------------------------------|--------|--------------------------|------------|
| CÓDIGO        |                     | NOMBRE                             | UNIDAD                          | BODEGA | COD BARRA                | EXISTENCIA |
| 002AB         | LLANTA 30*190       |                                    | UND                             | 00     | LR350492                 | 632.00     |
| 002AB         | LLANTA 30*190       |                                    | UND                             | 01     | LR350492                 | 6.00       |
| 002AB         | LLANTA 30*190       |                                    | UND                             | 02     | LR350492                 | 10.00      |
| 0378          | ARTICULO CODIGODE   | BARRAS                             | UND                             | 00     | 770216315104<br>1        | 1,992.00   |
| 7702003057908 | PEGA STICK CAMISA   |                                    | UND                             | 00     | 770200305790<br>8        | 37.00      |
| 7706616968200 | PEGA STICK LOTE     |                                    | UND                             | 00     | 770661696820<br>0        | 113.00     |
| 7706616968200 | PEGA STICK LOTE     |                                    | UND                             | 01     | 770661696820<br>0        | 86.00      |
| 786877        | MOTOROLA G9 POWER   |                                    | UND                             | 01     |                          | 2.00       |
| ARTMCOSTO     | ARTICULO MAYOR VAL  | OR COSTO                           | UND                             | 00     |                          | 1.00       |
| DANE001       | ARTICULO NINGUNO    |                                    | UND                             | 00     |                          | 10.00      |
| DANE002       | ARTICULO SERIAL     |                                    | UND                             | 00     |                          | 8.00       |
| DANE004       | ARTICULO TALLA COLO | R                                  | UND                             | 00     |                          | 24.00      |
| yu001         | ARTICULO TALLA COLO | DR .                               | UND                             | 00     |                          | 6.00       |
|               |                     | TOTAL                              |                                 |        |                          | 2,927.00   |

#### Existencia por edad

## **Existencias Por Edades**

| Artículo Inicial | ٩ |  |
|------------------|---|--|
| Artículo Final   | ٩ |  |
| Grupo Inicial    | ٩ |  |
| Grupo Final      | ٩ |  |
| Línea Inicial    | ٩ |  |
| Línea Final      | ٩ |  |
| Edad             |   |  |

| Fecha de Corte   | 12/08/2023 | и – и<br>1011 |
|------------------|------------|---------------|
| Unidad           | Detal      | -             |
| Proveedor        |            | ٩             |
| Bodega           |            | ٩             |
| Orden Alfabético |            |               |
| Costo Promedio   |            | $\checkmark$  |
| Ultimo Costo     |            |               |
|                  |            |               |

Imprimir

| CAMPO            | DESCRIPCIÓN                                                                                                    |
|------------------|----------------------------------------------------------------------------------------------------|
| Artículo Inicial | Introduzca el código correspondiente al artículo o servicio de donde se iniciará el corte para el listado. Si desea desplegar los diferentes Artículos de clic en el botón o presione la BARRA ESPACIADORA y aparecerá la ventana de Artículos. Ver <i>Cómo crear Artículos</i> . |
| Artículo Final   | Introduzca el código correspondiente al artículo o servicio donde<br>finaliza el corte para el listado. Si desea desplegar los diferentes                                                                                                    |

|                | Artículos de clic en el botón o presione la BARRA ESPACIADORA y aparecerá la ventana de Artículos. Ver Cómo crear Artículos.                                                                                                    |
|----------------|----------------------------------------------------------------------------------------------------|
| Grupo          | Introduzca el código correspondiente al grupo de artículos por el cual<br>se filtrará el listado del inventario por edades. Si desea desplegar las<br>diferentes <i>Grupos de Artículos</i> de clic en el botón o presione la BARRA<br>ESPACIADORA y aparecerá la ventana de Grupo de Artículos. Ver<br><i>Cómo crear Grupo de Artículos</i> . |
| Bodega         | Digite el código correspondiente a la Bodega, de la cual desea obtener<br>el listado del Inventario. Si desea desplegar los diferentes Bodegas de<br>clic en el botón o presione la BARRA ESPACIADORA y aparecerá la<br>ventana de Bodegas. Ver <i>Cómo crear Bodegas</i> .                                                                    |
| Fecha de Corte | Introduzca aquí la fecha de corte para generar el inventario de artículos por edades, tenga en cuenta la exactitud de la información ya que es un dato muy importante.                                                                                                    |
| Tipo de Unidad | Seleccione el tipo de Unidades (Mayor, Detal o Global) que desea mostrar en el Listado de Inventario por Edades.                                                                                                    |

#### Existencia serial/lote

## Existencias Actuales Serial/Lote

| Articulo Inicio  | م                                | Articulo Fin | ٩ |
|------------------|----------------------------------|--------------|---|
| Grupo Inicio     | م                                | Grupo Fin    | ٩ |
| Línea            |                                  |              | ٩ |
| Bodega           |                                  |              | ٩ |
| Serial/Lote      |                                  |              |   |
| Marca            |                                  |              | ٩ |
| Mostrar Total    |                                  |              |   |
| Solo Artículos o | con Existencia Menor a la Mínima |              |   |
|                  |                                  |              |   |

| <br>mp | rin | nır |
|--------|-----|-----|
| <br>   |     |     |

| CAMPO            | DESCRIPCIÓN                                                                                                    |
|------------------|----------------------------------------------------------------------------------------------------|
| Artículo Inicial | Introduzca el código correspondiente al Artículo o servicio de donde<br>se iniciará el corte para el inventario de existencias por serial y lote.<br>Si desea desplegar los diferentes Artículos de clic en el botón o<br>presione la BARRA ESPACIADORA y aparecerá la ventana de<br>Artículos. Ver <i>Cómo crear Artículos</i> . |
| Artículo Final   | Introduzca el código correspondiente al Artículo o servicio donde<br>finaliza el corte para el inventario de existencias por serial y lote. Si                                                                                                    |

|               | desea desplegar los diferentes Artículos de clic en el botón o presione     |
|---------------|-----------------------------------------------------------------------------|
|               | la BARRA ESPACIADORA y aparecera la ventana de Artículos. Ver               |
|               | Como crear Anticulos.                                                       |
|               | introduzca el codigo correspondiente al grupo de anticulos de donde         |
| Grupo iniciai | se iniciara el corte para el inventario de existencias por serial y lote.   |
|               | Si desea despiegar las diferentes Grupos de Artículos de cilc en el         |
|               | boton o presione la BARRA ESPACIADORA y aparecera la ventana                |
|               | de Grupo de Artículos. Ver Como crear Grupo de Artículos.                   |
|               | Introduzca el codigo correspondiente al grupo de artículos donde            |
| Grupo Final   | finaliza el corte para el inventario de artículos de existencias por serial |
|               | y lote. Si desea despiegar las diferentes Grupos de Artículos de cilc       |
|               | en el boton o presione la BARRA ESPACIADORA y aparecera la                  |
|               | ventana de Grupo de Articulos. Ver Como crear Grupo de Articulos.           |
| Linea Inicial | Introduzca el codigo correspondiente a la línea de artículos de donde       |
|               | se iniciara el corte para el Listado de Existencias Actuales. Si desea      |
|               | despiegar las diferentes Lineas de Artículos de cilc en el boton o          |
|               | presione la BARRA ESPACIADORA y aparecera la ventana de                     |
|               | Lineas de Articulos. Ver Como crear Lineas de Articulos.                    |
| Linea Final   | Introduzca el codigo correspondiente a la línea de artículos donde          |
|               | finaliza el corte para el Listado de Existencias Actuales. Si desea         |
|               | despiegar las diferentes <i>Lineas de Artículos</i> de ciic en el boton o   |
|               | presione la BARRA ESPACIADORA y aparecera la ventana de                     |
|               | Lineas de Articulos. Ver Como crear Lineas de Articulos                     |
| Dedeve        | Digite el codigo correspondiente a la Bodega, de la cual desea              |
| водеда        | obleher las de existencias por serial y lote de cada uno de sus             |
|               | articulos. Si desea despiegar los diferentes Bodegas de cilc en el          |
|               | de Redegas Ver Céme crear Redegas                                           |
|               | Debe pologoioner el tipo de periol o dell'oto que depes filtrer. Si deses   |
| Sorial / Loto | Debe seleccional el lipo de senal o del Lole que desea llitrar. Si desea    |
| Serial / Lote | liespiegar las diferences opciones de cilc en el boton y aparecera el       |
|               | ilistado de los lipos que puede escoger (Senai, Lote).                      |

Al imprimir le mostrara el siguiente reporte:

DEMOS TNS

1090508690

00 - DEMOS TNS

1 de 1 paginas Fecha: 12/08/2023 - 11:04:26

#### Existencias por Serial/Lote

|          | Articulo<br>123456ab | Grupo<br>TODOS                                  | Linea<br>TODAS |        |
|----------|----------------------|-------------------------------------------------|----------------|--------|
| CÓDIGO   | DESCRIPCION          | UNIDAD SERIAL/LOTE                              | EXISTENCIA     | BODEGA |
| 123456ab | DOLORSIN 800 MG      | UND                                             | 1791           |        |
|          |                      | Lote: ej5678, Fecha de<br>vencimiento: 28/10/20 | 60<br>21       | 00     |
|          |                      | Lote: EN-8907, Fecha (<br>vencimiento: 27/08/20 | le 1711<br>24  | 00     |
|          |                      | Lote: EN-8907, Fecha<br>vencimiento: 27/08/20   | le 20<br>24    | 01     |

#### Existencias talla/color

### Existencias Actuales Talla/Color

| Articulo  |                                         | ٩ |
|-----------|-----------------------------------------|---|
| Grupo     |                                         | ٩ |
| Línea     |                                         | ٩ |
| Bodega    |                                         | ٩ |
| Talla     |                                         | ٩ |
| Color     |                                         | ٩ |
| Marca     |                                         | ٩ |
| Mostrar   | Total                                   |   |
| Solo Artí | ículos con Existencia Menor a la Mínima |   |
| No Most   | trar Existencias con Saldo Cero         |   |
|           |                                         |   |

| CAMPO            | DESCRIPCIÓN                                                                                                    |
|------------------|----------------------------------------------------------------------------------------------------|
| Artículo Inicial | Introduzca el código correspondiente al Artículo o servicio de donde<br>se iniciará el corte para el inventario de existencias por serial y lote.<br>Si desea desplegar los diferentes Artículos de clic en el botón o<br>presione la BARRA ESPACIADORA y aparecerá la ventana de<br>Artículos. Ver <i>Cómo crear Artículos</i> . |
| Artículo Final   | Introduzca el código correspondiente al Artículo o servicio donde finaliza el corte para el inventario de existencias por serial y lote. Si desea desplegar los diferentes Artículos de clic en el botón o presione la BARRA ESPACIADORA y aparecerá la ventana de Artículos. Ver <i>Cómo crear Artículos</i> .                   |

Imprimir

| Grupo Inicial | Introduzca el código correspondiente al grupo de artículos de donde<br>se iniciará el corte para el inventario de existencias por serial y lote.<br>Si desea desplegar las diferentes <i>Grupos de Artículos</i> de clic en el<br>botón o presione la BARRA ESPACIADORA y aparecerá la ventana<br>de Grupo de Artículos. Ver <i>Cómo crear Grupo de Artículos</i> . |
|---------------|----------------------------------------------------------------------------------------------------|
| Grupo Final   | Introduzca el código correspondiente al grupo de artículos donde finaliza el corte para el inventario de artículos de existencias por serial y lote. Si desea desplegar las diferentes <i>Grupos de Artículos</i> de clic en el botón o presione la BARRA ESPACIADORA y aparecerá la ventana de Grupo de Artículos. Ver <i>Cómo crear Grupo de Artículos</i> .      |
| Línea Inicial | Introduzca el código correspondiente a la línea de artículos de donde<br>se iniciará el corte para el Listado de Existencias Actuales. Si desea<br>desplegar las diferentes <i>Líneas de Artículos</i> de clic en el botón o<br>presione la BARRA ESPACIADORA y aparecerá la ventana de<br>Líneas de Artículos. Ver <i>Cómo crear Líneas de Artículos</i> .         |
| Línea Final   | Introduzca el código correspondiente a la línea de artículos donde<br>finaliza el corte para el Listado de Existencias Actuales. Si desea<br>desplegar las diferentes <i>Líneas de Artículos</i> de clic en el botón o<br>presione la BARRA ESPACIADORA y aparecerá la ventana de<br>Líneas de Artículos. Ver <i>Cómo crear Líneas de Artículos</i>                 |
| Bodega        | obtener las de existencias por serial y lote de cada uno de sus<br>artículos. Si desea desplegar los diferentes Bodegas de clic en el<br>botón o presione la BARRA ESPACIADORA y aparecerá la ventana<br>de Bodegas. Ver <i>Cómo crear Bodegas</i> .                                                                                                    |
| Talla         | Debe seleccionar la talla que desea filtrar. Si desea desplegar las diferentes opciones de clic en el botón o presione la BARRA ESPACIADORA y aparecerá la ventana de Tallas. Ver <i>Cómo crear Tallas</i>                                                                                                    |
| Color         | Debe seleccionar el color que desea filtrar. Si desea desplegar las diferentes opciones de clic en el botón o presione la BARRA ESPACIADORA y aparecerá la ventana de Colores. Ver <i>Cómo crear Colores</i> .                                                                                                    |

Inventario a una fecha

## Inventario a una Fecha

| Articulo Inicial | c          | Unidad             | Detal              | -         |
|------------------|------------|--------------------|--------------------|-----------|
| Articulo Final   | c          | Orden Alfabetico   |                    |           |
| Grupo Inicial    | c          | Mostrar Articulos  | con Saldo Cero     |           |
| Grupo Final      | c          | Incluir Todas las  | Sucursales         |           |
| Linea Inicial    | c          | Agrupar por grup   | o de articulo      |           |
| Linea Final      | C          | Mostrar Reference  | ia                 |           |
| Grupo Contable   | c          | Detallar Artículos | por existencias    |           |
| Bodega           | C          | No mostrar Artíc   | ulos Inactivos     |           |
| Tipo IVA         | c          | Salidas No Asent   | adas               | $\square$ |
| Marca            | C          | Imprimir con últi  | mo costo de compra | $\square$ |
| Fecha de Corte   | 12/08/2023 |                    |                    |           |
|                  |            | Enviar reporte al  | correo             |           |

Imprimir

| CAMPO            | DESCRIPCIÓN                                                              |
|------------------|--------------------------------------------------------------------------|
| Artículo Inicial | Introduzca el código correspondiente al Artículo o servicio de donde se  |
|                  | iniciará el corte para el inventario de artículos con existencias en     |
|                  | determinado periodo. Si desea desplegar los diferentes Artículos de clic |
|                  | en el botón o presione la BARRA ESPACIADORA y aparecerá la               |
|                  | ventana de Artículos. Ver Cómo crear Artículos.                          |
| Artículo Final   | Introduzca el código correspondiente al Artículo o servicio donde        |
|                  | finaliza el corte para el inventario de artículos con existencias en     |
|                  | determinado periodo. Si desea desplegar los diferentes Artículos de clic |
|                  | en el botón o presione la BARRA ESPACIADORA y aparecerá la               |
|                  | ventana de Artículos. Ver Cómo crear Artículos.                          |
|                  | Introduzca el código correspondiente al grupo de artículos de donde se   |
| Grupo Inicial    | iniciará el corte para el inventario de artículos con existencias en     |
|                  | determinado periodo. Si desea desplegar las diferentes Grupos de         |
|                  | Artículos de clic en el botón o presione la BARRA ESPACIADORA y          |
|                  | aparecerá la ventana de Grupo de Artículos. Ver Cómo crear Grupo de      |
|                  | Artículos.                                                               |
| Grupo Final      | Introduzca el código correspondiente al grupo de artículos donde         |
|                  | finaliza el corte para el inventario de artículos con existencias en     |

|                | determinado periodo. Si desea desplegar las diferentes <i>Grupos de</i><br><i>Artículos</i> de clic en el botón o presione la BARRA ESPACIADORA y<br>aparecerá la ventana de Grupo de Artículos. Ver <i>Cómo crear Grupo de</i><br><i>Artículos</i> .                                                                                 |
|----------------|----------------------------------------------------------------------------------------------------|
| Línea Inicial  | Introduzca el código correspondiente a la Línea de Artículos donde se<br>iniciará el corte para el informe de inventario a una fecha. Si desea<br>desplegar las diferentes Líneas de clic en el botón o presione la<br>BARRA ESPACIADORA y aparecerá la ventana de Línea de Artículos.<br>Ver <i>Cómo crear Líneas de Artículos</i> . |
| Línea Final    | Introduzca el código correspondiente a la Línea de Artículos donde<br>Finaliza el corte para el informe de Inventario a una fecha. Si desea<br>desplegar las diferentes Líneas de clic en el botón o presione la<br>BARRA ESPACIADORA y aparecerá la ventana de Línea de Artículos.<br>Ver <i>Cómo crear Líneas de Artículos.</i>     |
| Grupo Contable | Introduzca el código correspondiente al grupo Contable de los artículos.<br>Si desea desplegar las diferentes <i>Grupos Contables de Artículos</i> de clic<br>en el botón o presione la BARRA ESPACIADORA y aparecerá la<br>ventana de Grupo Contable de Artículos. Ver <i>Cómo crear Grupo</i><br><i>Contable de Artículos</i> .     |
| Fecha de Corte | Introduzca aquí la fecha de corte para generar el listado de Inventario<br>a dicha fecha, tenga en cuenta la exactitud de la información ya que es<br>un dato muy importante.                                                                                                    |
| Bodega         | Digite el código correspondiente a la Bodega, de la cual desea obtener<br>las existencias en determinada fecha de cada uno de sus artículos. Si<br>desea desplegar los diferentes Bodegas de clic en el botón o presione<br>la BARRA ESPACIADORA y aparecerá la ventana de Bodegas. Ver<br><i>Cómo crear Bodegas</i> .                |
| Tipo de IVA    | Digite el código correspondiente al Tipo de IVA que se le cargará al Artículo en el momento de la Compra, por el cual desea filtrar el listado. Si desea desplegar los diferentes tipos de IVA, de clic en el botón o presione la BARRA ESPACIADORA y aparecerá la ventana de Tipos de IVA. Ver <i>Cómo crear Tipos de IVA</i> .      |
| Unidad         | Seleccione el tipo de unidad con que se quiere que aparezca en el<br>inventario de existencias en determinada fecha para cada uno de los<br>artículos a mostrar en el respectivo informe (Mayor y Detal).                                                                                                    |

Al imprimir le mostrara el siguiente reporte:

DEMOS TNS

1090508690

1 de 1 paginas

Fecha: 12/08/2023 - 11:11:

Inventario a una Fecha

|                  |                              | Fecha Corte<br>12/05/2025 |            |                |               |
|------------------|------------------------------|---------------------------|------------|----------------|---------------|
| CÓDIGO           | NOMBRE                       | UNIDAD                    | EXISTENCIA | COSTO UNITARIO | COSTO PARCIAL |
| 002AB            | LLANTA 30*190                | UND                       | 648.00     | 6,277.07       | 4,067,541.36  |
| 0090987          | GASEOSA COCACOLA 300 ML      | UND                       | 159.00     | 109.49         | 17,408.91     |
| 0378             | ARTICULO CODIGO DE BARRAS    | UND                       | 1,992.00   | 1,300.17       | 2,589,938.64  |
| 08-3457          | ZAPATO TENNIS REEBOOK        | UND                       | 148.00     | 12,553.38      | 1,857,900.24  |
| 1003010037072    | AGUA                         | UND                       | 283.00     | 379.31         | 107,344.73    |
| 123456ab         | DOLORSIN 800 MG              | UND                       | 1,791.00   | -0.26          | -465.66       |
| 124563XY         | PATO DE JUGUETE              | UND                       | 3.00       | 0.00           | 0.00          |
| 23563LC          | BODY COMPLETO                | UND                       | 10.00      | 13,500.00      | 135,000.00    |
| 2525             | SALCHICHA LATA ZENU          | UND                       | 49.00      | 3,000.00       | 147,000.00    |
| 7702003057908    | PEGA STICK CAMISA            | UND                       | 37.00      | 641.03         | 23,718.11     |
| 7702174079631    | CINTA TESA FANTASTIC         | UND                       | 68.00      | 0.00           | 0.00          |
| 7703153017958    | VITAMINA E PROCAPS           | UND                       | 44.00      | 13,226.47      | 581,964.68    |
| 7703538000025    | SOLUCION BUCAL ANTI PLAC     | UND                       | 4.00       | 0.00           | 0.00          |
| 770534000002     | GRAPAS CON SERIAL            | UND                       | 22.00      | -2.09          | -45.98        |
| 7706616968200    | PEGA STICK LOTE              | UND                       | 199.00     | 821.02         | 163,382.98    |
| 786877           | MOTOROLA G9 POWER            | UND                       | 2.00       | 0.00           | 0.00          |
| AB000000001      | CAMISA PARA DAMA TIPO POLO   | UND                       | 117.00     | 1,687.38       | 197,423,46    |
| ACE00011123      | ACETAMINOFEN 400 MG MK       | UND                       | 404.00     | 247.52         | 99,998.08     |
| AGUA PARA OFERTA | AGUA                         | UND                       | 7.00       | 1,000.00       | 7,000.00      |
| AMTC10000        | AMORTIGUADOR TRASERO CENTRAL | UND                       | 63.00      | 2,432.50       | 153,247.50    |
| AMTC10050        | AMORTIGUADOR TRASERO CENTRAL | UND                       | 196.00     | -50.76         | -9,948.96     |
| AMTC10100        | AMORTIGUADOR TRASERO CENTRAL | UND                       | 58.00      | -13,221.64     | -766,855.12   |
| AMTC10101        | AMORTIGUADOR TRASERO CENTRAL | UND                       | 59.00      | 1,459.02       | 86,082.18     |
| AMTC10102        | AMORTIGUADOR TRASERO CENTRAL | UND                       | 6.00       | 0.00           | 0.00          |
| AMTC10170        | AMORTIGUADOR TRASERO CENTRAL | UND                       | 174.00     | 0.00           | 0.00          |
| AMTC10171        | AMORTIGUADOR TRASERO CENTRAL | UND                       | 12.00      | 0.00           | 0.00          |
| AMTC10172        | AMORTIGUADOR TRASERO CENTRAL | UND                       | 2.00       | 0.00           | 0.00          |
| AMTC10173        | AMORTIGUADOR TRASERO CENTRAL | UND                       | 214.00     | 1,671.36       | 357,671.04    |
| AMTL10002        | AMORTIGUADOR TRASERO LATERAL | PAR                       | 14.00      | 0.00           | 0.00          |
| AMTL10003        | AMORTIGUADOR TRASERO LATERAL | PAR                       | 60.00      | 0.00           | 0.00          |
| AMTL10062RNN     | AMORTIGUADOR TRASERO LATERAL | PAR                       | 104.00     | 0.00           | 0.00          |
| AMTL10188        | AMORTIGUADOR TRASERO LATERAL | PAR                       | 142.00     | 10.416.67      | 1,479,167,14  |
| ARTMCOSTO        | ARTICULO MAYOR VALOR COSTO   | UND                       | 1.00       | 100,000.00     | 100,000.00    |
| CER              | CERVEZA AGUILA               | UND                       | 103.00     | 3,000.00       | 309,000.00    |
| DANE001          | ARTICULO NINGUNO             | UND                       | 10.00      | 20,000.00      | 200,000.00    |
| DANE002          | ARTICULO SERIAL              | UND                       | 8.00       | 21,875.00      | 175,000.00    |
| DANE003          | ARTICULO LOTE                | UND                       | 10.00      | 28,000.00      | 280,000.00    |
| DANE004          | ARTICULO TALLA COLOR         | UND                       | 24.00      | 30,833.33      | 739,999.92    |
| H001M            | PIZZA 8 PORCIONES            | UND                       | 71.00      | 0.00           | 0.00          |
| IPLLOTE          | LOTE                         | UND                       | 17.00      | 8,000.00       | 136,000.00    |
| IPLTALLACOLOR    | VALIDACION                   | UND                       | 8.00       | 9,000.00       | 72,000.00     |
| MP001            | HARINA                       | Gr                        | 164,099.00 | 0.00           | 0.00          |
| MP002            | SALSA DE TOMATE              | Gr                        | 52,900.00  | 0.00           | 0.00          |
| MP003            | QUESO                        | Gr                        | 85,800.00  | 0.00           | 0.00          |
| MP004            | JAMON                        | Gr                        | 86,776.00  | 9.09           | 788,793.84    |
| MP005            | POLLO                        | Gr                        | 58,700.00  | 0.00           | 0.00          |
| VAL28042023      | VALIDACION TNS 28042023      | UND                       | 70.00      | 5,000.00       | 350,000.00    |
| yu001            | ARTICULO TALLA COLOR         | UND                       | 6.00       | 20,000.00      | 120,000.00    |
|                  | TOTAL                        |                           | 455,694.00 |                | 14,565,267.09 |

### Kardex Detallado

## Kardex Detallado

| Fecha Inicial       | ں ہی۔<br>1911 | Fecha Final    | ں۔ ن<br>1011 |
|---------------------|---------------|----------------|--------------|
| Articulo inicial    | Q             | Articulo Final | ٩            |
| Grupo inicial       | Q             | Grupo final    | ٩            |
| Tipo Comprobante    | ٩             | Unidad         | Detal -      |
| Bodega              | ٩             | Serial         |              |
| Talla               | Q             | Color          | ٩            |
| Serial/Lote         |               |                |              |
| Ordenar por Fecha d | le Documento  |                | $\checkmark$ |
| Orden Cronológico   |               |                |              |
| Talla/Color         |               |                |              |

Г

ΊГ

|                  |                                                                                                    | Imprimir                                                                                                    | Cancelar                                                                                  |                                |  |  |
|------------------|----------------------------------------------------------------------------------------------------|----------------------------------------------------------------------------------------------------|-------------------------------------------------------------------------------------------|--------------------------------|--|--|
| CAMPO            | DES                                                                                                    | CRIPCIÓN                                                                                                    |                                                                                           | -                              |  |  |
| Fecha Inicial    | Introduzca aquí la fecha de dono<br>kardex detallado de artículos,<br>información ya que es un dato n                                                                                  | de se iniciará el c<br>tenga en cuen<br>nuy importante.                                                                                                    | orte para el respe<br>ita la exactitud d                                                  | ctivo<br>le la                 |  |  |
| Fecha Final      | Introduzca aquí la fecha dond<br>kardex detallado de artículos,<br>información ya que es un dato n                                                                                     | Introduzca aquí la fecha donde finaliza el corte para el respectivo kardex detallado de artículos, tenga en cuenta la exactitud de la información va que es un dato muy importante. |                                                                                           |                                |  |  |
| Artículo Inicial | Introduzca el código correspond<br>iniciará el corte para el kardex d<br>desea desplegar los diferentes A<br>la BARRA ESPACIADORA y a<br><i>Cómo crear Artículos</i> .                 | liente al Artículo<br>letallado entre de<br>Artículos de clic e<br>parecerá la ven                                                                                                  | o servicio de dond<br>eterminadas fecha<br>en el botón o pres<br>tana de Artículos.       | e se<br>s. Si<br>ione<br>Ver   |  |  |
| Artículo Final   | Introduzca el código correspo<br>finaliza el corte para el kardex d<br>desea desplegar los diferentes A<br>la BARRA ESPACIADORA y a<br><i>Cómo crear Artículos</i> .                   | ndiente al Artíc<br>etallado entre de<br>Artículos de clic e<br>parecerá la ven                                                                                                    | ulo o servicio do<br>eterminadas fecha<br>en el botón o pres<br>tana de Artículos.        | onde<br>s. Si<br>ione<br>Ver   |  |  |
| Grupo Inicial    | Introduzca el código correspond<br>iniciará el corte para el kardex d<br>desea desplegar las diferentes<br>o presione la BARRA ESPACIAL<br>de Artículos. Ver <i>Cómo crear G</i>       | iente al grupo de<br>letallado entre de<br>Grupos de Artícu<br>DORA y aparece<br>rupo de Artículos                                                                                  | artículos de dond<br>eterminadas fecha<br>ulos de clic en el b<br>rá la ventana de G      | le se<br>s. Si<br>otón<br>rupo |  |  |
| Grupo Final      | Introduzca el código correspon<br>finaliza el corte para el kardex de<br>desplegar los diferentes <i>Grupo</i><br>presione la BARRA ESPACIADO<br>de Artículos. Ver <i>Cómo crear G</i> | ndiente al grup<br>etallado a detern<br>os <i>de Artículos c</i><br>ORA y aparecer<br><i>rupo de Artículos</i>                                                                      | o de artículos do<br>ninada fecha. Si de<br>de clic en el botó<br>á la ventana de G<br>s. | onde<br>esea<br>n o<br>rupo    |  |  |

| Referencia Inicial | Digite el código correspondiente a la referencia del Artículo de donde se iniciará el corte para el kardex detallado del respectivo reporte.                                                                                                    |
|--------------------|----------------------------------------------------------------------------------------------------|
| Tipo de Documento  | Digite el código correspondiente al tipo de documento por el cual desea<br>filtrar el listado de Kardex Detallado. Si desea desplegar los diferentes<br>Tipos de Documentos de clic en el botón o presione la BARRA<br>ESPACIADORA y aparecerá la ventana de Documentos.                                            |
| Bodega             | Digite el código correspondiente a la Bodega, de la cual desea obtener<br>el kardex detallado de los artículos entre determinadas fechas. Si<br>desea desplegar los diferentes Bodegas de clic en el botón o presione<br>la BARRA ESPACIADORA y aparecerá la ventana de Bodegas. Ver<br><i>Cómo crear Bodegas</i> . |
| Serial / Lote      | Debe seleccionar el tipo de serial o del Lote del cual desea obtener el kardex detallado de los artículos. Si desea desplegar las diferentes opciones de clic en el botón y aparecerá el listado de los tipos que puede escoger (Serial, Lote, Talla y Color).                                                      |
| Talla              | Debe seleccionar la talla de la cual desea obtener el kardex detallado de los artículos. Si desea desplegar las diferentes opciones de clic en el botón o presione la BARRA ESPACIADORA y aparecerá la ventana de Tallas. Ver <i>Cómo crear Tallas</i> .                                                            |
| Color              | Debe seleccionar el color del cual desea obtener el kardex detallado de<br>los artículos. Si desea desplegar las diferentes opciones de clic en el<br>botón o presione la BARRA ESPACIADORA y aparecerá la ventana<br>de Colores. Ver <i>Cómo crear Colores</i> .                                                   |
| Tipo de Unidad     | Seleccione el tipo de unidad con que se quiere que aparezca el kardex detallado para cada uno de los artículos a mostrar en el respectivo informe (Mayor, Detal).                                                                                                    |

Al imprimir le mostrara el siguiente reporte:

#### DEMOS TNS 1090508690

#### 1 de 15 paginas Fecha: 12/08/2023 11:15 AM

|            | KARDEX DETALLADO |        |      |           |          |               |          |              |                |
|------------|------------------|--------|------|-----------|----------|---------------|----------|--------------|----------------|
| Artículo:  | 00               |        |      | Descripci | ión:     | ARTICULOU     | JNICO    | Unidad:      | Detal          |
|            | DOC              | UMENTO |      |           | TRANSAC  | CIONES        |          | SALDOS       |                |
| FECHA      | PR.              | NUMERO | TIPO | BODEGA    | CANTIDAD | COSTO PARCIAL | CANTIDAD | соято        | COSTO PROMEDIO |
| Saldo ante | rior:            | 0.00   |      |           |          |               |          |              |                |
| 03/02/2023 | PG               | 133    | FV   | 00        | -1.00    | 297,500.00    | -1.00    | 297,500.00   | -297,500.00    |
| 03/02/2023 | PG               | 134    | FV   | 00        | -1.00    | 297,500.00    | -2.00    | 595,000.00   | -297,500.00    |
| 03/02/2023 | PG               | 135    | FV   | 00        | -1.00    | 297,500.00    | -3.00    | 892,500.00   | -297,500.00    |
| 03/02/2023 | PG               | 136    | FV   | 00        | -1.00    | 297,500.00    | -4.00    | 1,190,000.00 | -297,500.00    |
| 08/02/2023 | YU               | 2      | FV   | 00        | -1.00    | 119,000.00    | -5.00    | 1,309,000.00 | -261,800.00    |
|            |                  |        |      |           |          | Total:        | -5.00    |              |                |

| Artículo:                | 001                   |             |      | Descripc | ión:     | BOLS           | l.                     | Unidad: | Detal          |
|--------------------------|-----------------------|-------------|------|----------|----------|----------------|------------------------|---------|----------------|
|                          | DOC                   | UMENTO      |      |          | TRANSAC  | CIONES         |                        | SALDOS  |                |
| FECHA                    | PR.                   | NUMERO      | TIPO | BODEGA   | CANTIDAD | COSTO PARCIAL  | CANTIDAD               | соято   | COSTO PROMEDIO |
| Saldo ante<br>22/06/2023 | e <b>rior:</b><br>CAM | <b>0.00</b> | FV   | 00       | -1.00    | 0.00<br>Total: | -1.00<br>- <b>1.00</b> | 0.00    | 0.00           |

### Kardex Total

## Kardex Total por Articulo entre Fechas

| Fecha Inicial                         |        | Fecha Final    |         |  |  |
|---------------------------------------|--------|----------------|---------|--|--|
| Articulo inicial                      | ٩      | Articulo Final | ٩       |  |  |
| Grupo inicial                         | ٩      | Grupo final    | ٩       |  |  |
| Linea Inicial                         | ٩      | Linea Final    | ٩       |  |  |
| Bodega                                | Q      | Unidad         | Detal - |  |  |
| Mostrar solo ca                       | ntidad |                |         |  |  |
| Mostrar solo articulos con movimiento |        |                |         |  |  |

Mostrar resumido Entradas/Salidas

| Imprimir |  |
|----------|--|
| Imprimir |  |

| САМРО            | DESCRIPCIÓN                                                     |
|------------------|-----------------------------------------------------------------|
|                  | Introduzca el código correspondiente al Artículo o servicio de  |
| Artículo Inicial | donde se iniciará el corte para el kardex total entre           |
|                  | determinados periodos. Si desea desplegar los diferentes        |
|                  | Artículos de clic en el botón o presione la BARRA               |
|                  | ESPACIADORA y aparecerá la ventana de Artículos. Ver            |
|                  | Cómo crear Artículos.                                           |
| Artículo Final   | Introduzca el código correspondiente al Artículo o servicio     |
|                  | donde finaliza el corte para el kardex total entre determinados |
|                  | periodos. Si desea desplegar los diferentes Artículos de clic   |
|                  | en el boton o presione la BARRA ESPACIADORA y                   |
|                  | aparecera la ventana de Artículos. Ver Como crear Artículos.    |
| Grupo Inicial    | dende se iniciará el corte para el kardov total entre           |
| Grupo iniciai    | determinados periodos. Si desea desplegar las diferentes        |
|                  | Grunos de Artículos de clic en el botón, o presione la BARRA    |
|                  | ESPACIADORA y aparecerá la ventana de Grupo de                  |
|                  | Artículos. Ver Cómo crear Grupo de Artículos.                   |
| Grupo Final      | Introduzca el código correspondiente al grupo de artículos      |
|                  | donde finaliza el corte para el kardex total entre determinados |
|                  | periodos. Si desea desplegar los diferentes Grupos de           |
|                  | Artículos de clic en el botón o presione la BARRA               |
|                  | ESPACIADORA y aparecerá la ventana de Grupo de                  |
|                  | Artículos. Ver Cómo crear Grupo de Artículos.                   |
|                  | Introduzos al sódias o rongo correspondiente de la Línea del    |
| Lillea           | artículo que desea imprimir el kardex. Si desea desplegar las   |
|                  | diferentes L íneas de Artículos de clic en el botón, o presione |
|                  | la BARRA ESPACIADORA y aparecerá la ventana de Líneas           |
|                  | de Artículos. Ver Cómo crear Líneas de Artículos                |
| Periodo Inicial  | Seleccione el período de donde se iniciará el corte para el     |
|                  | kardex total de los respectivos artículos.                      |
| Periodo Final    | Seleccione el período donde finaliza el corte para el kardex    |
|                  | total de los respectivos artículos.                             |
| Bodega           | Digite el código correspondiente a la Bodega, de la cual        |
|                  | desea obtener el kardex total de los artículos entre            |
|                  | determinados periodos. Si desea desplegar los diferentes        |
|                  | Bodegas de clic en el boton o presione la BARRA                 |
|                  | Cómo croar Bodogas                                              |
| Tipo de Unidad   | Como crear Bouegas.                                             |
|                  | el kardex total para cada uno de los artículos a mostrar en el  |
|                  | respectivo informe (Mayor, Detal y Global)                      |
| Título           | Digite el Titulo que gujere que aparezca en el encabezado       |
|                  | del informe de kardex total entre periodos de determinados      |
|                  | artículos.                                                      |

## Listado de costo y precio venta

| Rango a imprimir     |                |      | Porcentaje de utilidad  |              |
|----------------------|----------------|------|-------------------------|--------------|
| Articulo Inicial     |                | ٩    | Menor a                 | 100          |
| Articulo Final       |                | ٩    | Mayor a                 | 0            |
| Grupo Inicial        |                | ٩    | Opciones                |              |
| Grupo Final          |                | ٩    | % de Utilidad           |              |
| Proveedor            |                | ٩    |                         | $\checkmark$ |
| Bodega               |                | ٩    | Orden Alfabetico        |              |
| Linea                |                | ٩    | Sin Agrupar             |              |
| Fecha compra inicial |                | <br> | Mostrar Referencia      |              |
| Fecha compra final   |                |      | Precios con Descuento   |              |
| Tipo precio          | Ninguna        | -    | Solo Artículos con Exis | stencia      |
| Costo a listar       | Costo promedio | -    | Mostrar Existencias     |              |
| Unidad               | Detal          | -    | Imprimir precios con I  | VA           |
|                      |                |      | Incluír Impuesto al Co  | nsumo        |

Imprimir

| CAMPO            | DESCRIPCIÓN                                                                                                    |
|------------------|----------------------------------------------------------------------------------------------------|
| Artículo Inicial | Introduzca el código correspondiente al Artículo o servicio de donde se<br>iniciará el corte para el listado con costos y precio de venta. Si desea<br>desplegar los diferentes Artículos de clic en el botón o presione la<br>BARRA ESPACIADORA y aparecerá la ventana de Artículos. Ver<br><i>Cómo crear Artículos</i> . |
| Artículo Final   | Introduzca el código correspondiente al Artículo o servicio donde finaliza el corte para el listado con costos y precio de venta. Si desea desplegar los diferentes Artículos de clic en el botón o presione la BARRA ESPACIADORA y aparecerá la ventana de Artículos. Ver <i>Cómo crear Artículos</i> .                   |

| Grupo Inicial          | Introduzca el código correspondiente al grupo de artículos de donde se    |
|------------------------|---------------------------------------------------------------------------|
|                        | iniciará al corto para al listado do costos con procio do vonta. Si dosoa |
|                        | desplagar las diferentes. Crupos de Artígulas de elis en el betén         |
|                        | despiegal las diferentes Grupos de Artículos de cilc en el boton o        |
|                        | presione la BARRA ESPACIADORA y aparecera la ventana de Grupo             |
|                        | de Articulos. Ver Como crear Grupo de Articulos.                          |
|                        | Introduzca el código correspondiente al grupo de artículos donde          |
| Grupo Final            | finaliza el corte para el listado con costos y precio de venta. Si desea  |
|                        | desplegar los diferentes Grupos de Artículos de clic en el botón o        |
|                        | presione la BARRA ESPACIADORA y aparecerá la ventana de Grupo             |
|                        | de Artículos. Ver Cómo crear Grupo de Artículos.                          |
| Proveedor              | Digite el código correspondiente al Tercero clasificado como              |
|                        | Proveedor, al cual están asociados cada uno de los artículos que desea    |
|                        | listar. Si desea desplegar los diferentes Proveedores de clic en el botón |
|                        | o presione la BARRA ESPACIADORA y aparecerá la ventana de                 |
|                        | Terceros. Ver Cómo crear Terceros.                                        |
|                        | Digite el número correspondiente a la lista de precios del Artículo que   |
| Tipo de Precio         | se quiere mostrar en el respectivo reporte.                               |
| -                      | Esta Casilla se Habilita si selecciona "Mostrar Existencias" en este caso |
|                        | Digite el código correspondiente a la Bodega, de la cual desea obtener    |
|                        | los artículos con existencias. Si desea desplegar los diferentes          |
|                        | Bodegas de clic en el botón, o presione la BARRA ESPACIADORA y            |
|                        | aparecerá la ventana de Bodegas. Ver <i>Cómo crear Bodegas</i>            |
| Fecha Compra Inicial   | Digite la Fecha de Compra de donde se iniciará el corte para el listado   |
|                        | de costo y precio de venta tenga en cuenta la exactitud de la             |
|                        | información va que es un dato muy importante                              |
| Fecha Compra Final     | Digite la Fecha de Compra de donde finaliza el corte para el listado de   |
|                        | costo y precio de venta, tenga en cuenta la exactitud de la información   |
|                        | va que es un dato muy importante                                          |
| Costo a Listar         | Seleccione el tino de costo con que se quiere que anarezca el             |
|                        | correspondiente listado para cada uno de los artículos a mostrar en el    |
|                        | respectivo informe (Costo Promedio, Último Costo o Costo Informativo)     |
|                        | Seleccione el tipo de unidad con que se quiere que aparezes en listado    |
| Imprimir on Unidadas   | seleccione el lipo de unidad con que se quiere que aparezca en listado    |
|                        | on al respectivo informo (Mayor, Dotal, Global)                           |
| Dereentaio de Utilidad | Digita al percentaio de utilidad con al qual deces realizar al informa-   |
| Porcentaje de Utilidad | Digite el porcentaje de utilidad con el cual desea realizar el informe,   |
|                        | puede ser Menor A o Mayor A.                                              |

Al imprimir le mostrara el siguiente reporte:

DEMOS TNS 1090508690

1 de 1 paginas Fecha: 15/08/2023 - 11:55:

#### LISTADO DE COSTOS Y PRECIO DE VENTA

|               | Sucursal                   |     |       | Grupo Articulo Inicial<br>01.01.01 |            |        |  |  |
|---------------|----------------------------|-----|-------|------------------------------------|------------|--------|--|--|
| CÓDIGO        | NOMBRE                     | UND | %IVA  | %UTIL                              | соято      | PRECIO |  |  |
| 01.           | INVENTARIO                 |     |       |                                    |            |        |  |  |
| 01.01.01      | LLANTAS Y NEUMATICOS       |     |       |                                    |            |        |  |  |
| 002AB         | LLANTA 30*190              | UND | 19.00 | 0.00                               | 6,277.07   | 0.00   |  |  |
| 0378          | ARTICULO CODIGO DE BARRAS  | UND | 19.00 | 0.00                               | 1,300.17   | 0.00   |  |  |
| 7702003057908 | PEGA STICK CAMISA          | UND | 19.00 | 0.00                               | 641.03     | 0.00   |  |  |
| 7706616968200 | PEGA STICK LOTE            | UND | 19.00 | 0.00                               | 821.02     | 0.00   |  |  |
| 786877        | MOTOROLA G9 POWER          | UND | 0.00  | 0.00                               | 0.00       | 0.00   |  |  |
| ARTMCOSTO     | ARTICULO MAYOR VALOR COSTO | UND | 19.00 | 0.00                               | 100,000.00 | 0.00   |  |  |
| DANE001       | ARTICULO NINGUNO           | UND | 19.00 | 0.00                               | 20,000.00  | 0.00   |  |  |
| DANE002       | ARTICULO SERIAL            | UND | 19.00 | 0.00                               | 21,875.00  | 0.00   |  |  |
| DANE004       | ARTICULO TALLA COLOR       | UND | 19.00 | 0.00                               | 30,833.33  | 0.00   |  |  |
| yu001         | ARTICULO TALLA COLOR       | UND | 19.00 | 0.00                               | 20,000.00  | 0.00   |  |  |

#### Listado traslado bodegas

## Listado Traslado Bodegas

| Articulo Inicial  | ٩                 |
|-------------------|-------------------|
| Articulo Final    | ٩                 |
| Grupo Inicial     | ٩                 |
| Grupo Final       | ٩                 |
| Bodega Origen     | ٩                 |
| Bodega Destino    | ٩                 |
| Fecha Inicial     |                   |
| Fecha Final       |                   |
| Agrupar Por Artic | ulo               |
| Solo Traslados Si | n Asentar         |
| Imprimir Costos   |                   |
|                   | Imprimir Cancelar |

CAMPO

DESCRIPCIÓN

| Artículo Inicial | Introduzca el código correspondiente al Artículo o servicio de donde se<br>iniciará el corte para el listado con costos y precio de venta. Si desea<br>desplegar los diferentes Artículos de clic en el botón o presione la<br>BARRA ESPACIADORA y aparecerá la ventana de Artículos. Ver <i>Cómo</i><br><i>crear Artículos</i> .                            |
|------------------|----------------------------------------------------------------------------------------------------|
| Artículo Final   | Introduzca el código correspondiente al Artículo o servicio donde finaliza<br>el corte para el listado con costos y precio de venta. Si desea desplegar<br>los diferentes Artículos de clic en el botón o presione la BARRA<br>ESPACIADORA y aparecerá la ventana de Artículos. Ver <i>Cómo crear</i><br><i>Artículos</i> .                                  |
| Grupo Inicial    | Introduzca el código correspondiente al grupo de artículos de donde se iniciará el corte para el listado de costos con precio de venta. Si desea desplegar las diferentes <i>Grupos de Artículos</i> de clic en el botón o presione la BARRA ESPACIADORA y aparecerá la ventana de Grupo de Artículos. Ver <i>Cómo crear Grupo de Artículos</i> .            |
| Grupo Final      | Introduzca el código correspondiente al grupo de artículos donde finaliza<br>el corte para el listado con costos y precio de venta. Si desea desplegar<br>los diferentes <i>Grupos de Artículos</i> de clic en el botón o presione la<br>BARRA ESPACIADORA y aparecerá la ventana de Grupo de Artículos.<br>Ver <i>Cómo crear Grupo de Artículos</i> .       |
| Bodega           | Esta Casilla se Habilita si selecciona "Mostrar Existencias" en este caso<br>Digite el código correspondiente a la Bodega, de la cual desea obtener<br>los artículos con existencias. Si desea desplegar los diferentes Bodegas<br>de clic en el botón o presione la BARRA ESPACIADORA y aparecerá la<br>ventana de Bodegas. Ver <i>Cómo crear Bodegas</i> . |
| Fecha Inicial    | Introduzca aquí la fecha de donde se iniciará el corte para el respectivo kardex detallado de artículos, tenga en cuenta la exactitud de la información ya que es un dato muy importante.                                                                                                    |
| Fecha Final      | Introduzca aquí la fecha donde finaliza el corte para el respectivo kardex<br>detallado de artículos, tenga en cuenta la exactitud de la información ya<br>que es un dato muy importante.                                                                                                    |

Al imprimir le mostrara el siguiente reporte:

| DEMOS T   | DEMOS TNS Sucursal: 00       |               |                     |              |          |  |
|-----------|------------------------------|---------------|---------------------|--------------|----------|--|
|           | Fecha: 15/08/2023 - 11:57:24 |               |                     |              |          |  |
|           |                              | RESUMEN DE TI | RASLADO ENTRE B     | ODEGAS       |          |  |
| BODEGA OR | IGEN: TODAS                  |               | BODEGA<br>DESTINO : | TODAS        |          |  |
| N° TRASLA | FECHA                        | ARTICULO      | CANTIDAD            | BOD. INICIAL | BOD. FIN |  |
| 13        | 2023-04-26                   | LLANTA 30*190 | 1                   | 00           | 01       |  |
| 14        | 2023-06-01                   | JAMON         | 10                  | 00           | 01       |  |
| 15        | 2023-06-01                   | JAMON         | 1                   | 00           | 01       |  |
| 16        | 2023-06-01                   | JAMON         | 10                  | 00           | 01       |  |
| 17        | 2023-06-22                   | LLANTA 30*190 | 1                   | 00           | 01       |  |

### Medicamentos

## Recepción de Medicamentos

| 01/01/2023 |                                   |
|------------|-----------------------------------|
| 31/12/2023 | u—u<br>[□]]]                      |
|            | ٩                                 |
| Detal      | -                                 |
|            |                                   |
| ario       |                                   |
|            | 01/01/2023<br>31/12/2023<br>Detal |

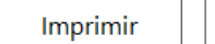

| C | an | cel | ar |  |
|---|----|-----|----|--|
|   | an | CCI | a  |  |

| CAMPO           | DESCRIPCIÓN                                                                                                    |
|-----------------|----------------------------------------------------------------------------------------------------|
| Fecha Inicial   | Introduzca aquí la fecha de donde se iniciará el corte para el respectivo                                                                                                    |
|                 | kardex detallado de artículos, tenga en cuenta la exactitud de la información                                                                                                    |
|                 | ya que es un dato muy importante.                                                                                                    |
| Fecha Final     | Introduzca aquí la fecha donde finaliza el corte para el respectivo kardex                                                                                                    |
|                 | detallado de artículos, tenga en cuenta la exactitud de la información ya que                                                                                                    |
|                 | es un dato muy importante.                                                                                                    |
| Proveedor       | Digite el código correspondiente al Tercero clasificado como <i>Proveedor</i> , al cual están asociados cada uno de los artículos que desea listar. Si desea desplegar los diferentes Proveedores de clic en el botón o presione la BARRA ESPACIADORA y aparecerá la ventana de Terceros. Ver <i>Cómo</i> |
| Tipe de Unided  | Crear Terceros.                                                                                                    |
| l ipo de Unidad | Seleccione el tipo de unidad con que se quiere que aparezca el kardex total                                                                                                    |
|                 | Detal y Global).                                                                                                    |

DEMOS TNS 1090508690

1 de 2 paginas Fecha: 15/08/2023 - 12:01:

#### LISTA RECEPCIÓN DE MEDICAMENTOS

SUCURSAL : DEMOS TNS FECHA INICIAL : 01/01/2023

| FECHA IN | ICIAL :  | 01/01/2023 |                                    |              | FECHA FINAL | :    | 31/12/2023 |     |           |          |        |       |         |      |         |
|----------|----------|------------|------------------------------------|--------------|-------------|------|------------|-----|-----------|----------|--------|-------|---------|------|---------|
| FACTURA  | N° LOTE  | F. VCTO    | NOMBRE                             | N. COMERCIAL | LABORATORIO | CUMS | INVIMA     | C.C | P. ACTIVO | CANT     | RIESGO | FORMA | EMPAQUE | VOL  | CANAL   |
| SALINI   | 022021-2 | 2025/02/28 | PEGA STICK LOTE                    |              | SIN MARCA   |      |            |     |           | 240.00   |        |       |         |      | NINGUNO |
| SALINI   | 060520   | 2022/05/31 | SOLUCION BUCAL<br>ANTI PLAC        |              | SIN MARCA   |      |            |     |           | 16.00    |        |       |         |      | NINGUNO |
| 1        | 08062023 | 2023/12/31 | LOTE                               |              | MICHELIN    |      |            |     |           | 10.00    |        |       |         |      | NINGUNO |
| 4        | 1212     | 2023/12/31 | LOTE                               |              | MICHELIN    |      |            |     |           | 5.00     |        |       |         |      | NINGUNO |
| 5        | 1213     | 2023/12/31 | LOTE                               |              | MICHELIN    |      |            |     |           | 10.00    |        |       |         |      | NINGUNO |
| SALINI   | 1234     | 2025/03/01 | ARTICULO LOTE                      |              | SIN MARCA   |      |            |     |           | 20.00    |        |       |         |      | NINGUNO |
| 2        | 12345    | 2023/12/31 | LOTE                               |              | MICHELIN    |      |            |     |           | 5.00     |        |       |         |      | NINGUNO |
| SALINI   | 123456AC | 3035/08/31 | ACETAMINOFEN<br>400 MG MK          |              | SIN MARCA   |      |            |     |           | 400.00   |        |       |         |      | NINGUNO |
| SALINI   | 12345AB  | 2025/08/23 | ACETAMINOFEN<br>400 MG MK          |              | SIN MARCA   |      |            |     |           | 48.00    |        |       |         |      | NINGUNO |
| SALINI   | 1235689  | 2024/12/31 | ACETAMINOFEN<br>400 MG MK          |              | SIN MARCA   |      |            |     |           | 200.00   |        |       |         |      | NINGUNO |
| SALINI   | 4567AB   | 2033/12/12 | PEGA STICK LOTE                    |              | SIN MARCA   |      |            |     |           | 26.00    |        |       |         |      | NINGUNO |
| SALINI   | ACE3456  | 2023/09/26 | ACETAMINOFEN<br>400 MG MK          |              | SIN MARCA   |      |            |     |           | 120.00   |        |       |         |      | NINGUNO |
| SALINI   | DE4567   | 2023/08/31 | ACETAMINOFEN<br>400 MG MK          |              | SIN MARCA   |      |            |     |           | 40.00    |        |       |         |      | NINGUNO |
| SALINI   | ej5678   | 2021/10/28 | DOLORSIN 800<br>MG                 |              | SIN MARCA   |      |            |     |           | 120.00   |        |       |         | 0.00 | NINGUNO |
| SALINI   | EN-8907  | 2024/08/27 | DOLORSIN 800<br>MG                 |              | SIN MARCA   |      |            |     |           | 6,924.00 |        |       |         | 0.00 | NINGUNO |
| SALINI   | FU45678  | 1900/01/01 | AMORTIGUADOR<br>TRASERO<br>CENTRAL |              | SIN MARCA   |      |            |     |           | 784.00   |        |       |         |      | NINGUNO |
| SALINI   | LT4567   | 2022/09/21 | PEGA STICK LOTE                    |              | SIN MARCA   |      |            |     |           | 92.00    |        |       |         |      | NINGUNO |
| SALINI   | LTG2345  | 2024/09/18 | PEGA STICK LOTE                    |              | SIN MARCA   |      |            |     |           | 160.00   |        |       |         |      | NINGUNO |
|          |          |            |                                    |              |             |      | TOTAL      | _   |           | 9,220.00 |        |       |         |      |         |
|          |          |            |                                    |              |             |      |            |     |           |          |        |       |         |      |         |

REALIZADO POR:

VERIFICADO POR:

#### Pedidos pendientes por despachar

### Pedidos pendientes por despachar

| Fecha Inicial          | 15/08/2023       | Fecha Final       |   |
|------------------------|------------------|-------------------|---|
| Articulo Inicial       | ٩                | Articulo Final    | ٩ |
| Grupo Inicial          | ٩                | Grupo Final       | ٩ |
| Proveedor              | ٩                | Vendedor          | ۹ |
| Zona                   | ٩                | Bodega            | ٩ |
|                        |                  | Prefijo           | ٩ |
| No incluir IVA         |                  | Mostrar precio    |   |
| Mostrar base imp.      |                  | Solo lo pendiente |   |
| Mostrar información ad | dicional Cliente | Mostrar peso      |   |
|                        |                  |                   |   |

Imprimir

| CAMPO            | DESCRIPCIÓN                                                                   |
|------------------|-------------------------------------------------------------------------------|
| Fecha Inicial    | Introduzca aquí la fecha de donde se iniciará el corte para el respectivo     |
|                  | kardex detallado de artículos, tenga en cuenta la exactitud de la información |
|                  | ya que es un dato muy importante.                                             |
| Fecha Final      | Introduzca aqui la fecha donde finaliza el corte para el respectivo kardex    |
|                  | detallado de antículos, tenga en cuenta la exactitud de la información ya que |
|                  | es un dato muy importante.                                                    |
| Artículo Inicial | inicioudzca el coulgo correspondiente al Artículo o servicio de donde se      |
|                  | desplegar los diferentes Artículos de clic en el botón, o presione la BARRA   |
|                  | ESPACIADORA y aparecerá la ventana de Artículos. Ver Cómo crear               |
|                  | Artículos.                                                                    |
| Artículo Final   | Introduzca el código correspondiente al Artículo o servicio donde finaliza el |
|                  | corte para el listado con costos y precio de venta. Si desea desplegar los    |
|                  | diferentes Artículos de clic en el botón o presione la BARRA                  |
|                  | ESPACIADORA y aparecerá la ventana de Artículos. Ver Cómo crear               |
|                  | Articulos.                                                                    |
| Grupo Inicial    | Introduzca el codigo correspondiente al grupo de artículos de donde se        |
|                  | desplagar las diferentes Grupos de Artígulos de clic on el betén, o presione  |
|                  | la BARRA ESPACIADORA y anarecerá la ventana de Gruno de Artículos             |
|                  | Ver Cómo crear Grupo de Artículos.                                            |
|                  | Introduzca el código correspondiente al grupo de artículos donde finaliza el  |
| Grupo Final      | corte para el listado con costos y precio de venta. Si desea desplegar los    |
|                  | diferentes Grupos de Artículos de clic en el botón o presione la BARRA        |
|                  | ESPACIADORA y aparecerá la ventana de Grupo de Artículos. Ver Cómo            |
|                  | crear Grupo de Artículos.                                                     |
| Proveedor        | Digite el código correspondiente al Tercero clasificado como Proveedor, al    |
|                  | cual están asociados cada uno de los artículos que desea listar. Si desea     |
|                  | despiegar los diferentes Proveedores de clic en el boton o presione la        |
|                  | GARRA ESPACIADORA y aparecera la ventana de Terceros. Ver Como                |
|                  |                                                                               |

Al imprimir le mostrara el siguiente reporte:

| DEMOS TNS<br>1090508690 |                       |                                  |                        |                       | 1 de 1 paginas<br>Fecha: 15/08/ | ;<br>/2023 - 12:02 |
|-------------------------|-----------------------|----------------------------------|------------------------|-----------------------|---------------------------------|--------------------|
|                         |                       | PEDIDOS PENDI                    | ENTES POR              | DESPACHAR             |                                 |                    |
|                         | Sucursal<br>DEMOS TNS | 0                                | FechaIni<br>)1/08/2023 |                       | FechaFin<br>15/08/2023          |                    |
| CÓDIGO                  | DESCRIPCIÓN           |                                  | UNIDAD                 | PEDIDO                | DESPACHADO                      | PENDIENTE          |
| PC0014                  | 04/08/2023 1090511217 | GUEVARA ARENAS<br>SANDRA DANIELA | Ent: 04/08/2           | 2023 14:41:58 Despact | ar: VARIOS                      |                    |
| 002AB                   | LLANTA 30*190         |                                  | UND                    | 1.00                  | 0.00                            | 1.00               |
|                         |                       |                                  | TOTAL                  | 1.00                  | 0.00                            | 1.00               |
|                         |                       | TOTALES                          |                        | 1.00                  | 0.00                            | 1.00               |

### Remisiones no facturas

### **Remisiones No Facturadas**

| Rango a imprimir            |          | Saldos de artículos remisionados |              |  |  |  |
|-----------------------------|----------|----------------------------------|--------------|--|--|--|
| Proveedor                   | ٩        | Actuales                         | $\checkmark$ |  |  |  |
| Artículo                    | ٩        | Fecha de corte                   |              |  |  |  |
| Grupo Artículo              | ٩        | Recibos hasta Fecha Corte:       | u−u<br>      |  |  |  |
| Bodega                      | ٩        | Oncionas                         |              |  |  |  |
| Remisiones emitidas entre   |          | Opciones                         |              |  |  |  |
|                             |          | Mostrar observaciones            |              |  |  |  |
| Fecha Inicial               |          | Solo lo pendiente                |              |  |  |  |
| Fecha Final                 |          | Solo lo periorente               |              |  |  |  |
| Faaba astuines de develueit |          | Consolidado por artículo         |              |  |  |  |
| Fecha maxima de devolució   | in entre | Mostrar costo                    |              |  |  |  |
| Fecha Inicial               |          | Totalizar cantidades             | $\square$    |  |  |  |
| Fecha Final                 |          |                                  |              |  |  |  |
|                             |          |                                  |              |  |  |  |

Imprimir

| CAMPO                               | DESCRIPCIÓN                                                                                                    |
|-------------------------------------|----------------------------------------------------------------------------------------------------|
| Proveedor                           | Digite el código correspondiente al Tercero clasificado como <i>Proveedor</i><br>asociado a cada una de las remisiones que desea listar. Si desea<br>desplegar los diferentes Proveedores de clic en el botón o presione la<br>BARRA ESPACIADORA y aparecerá la ventana de Terceros. Ver<br><i>Cómo crear Terceros.</i>      |
| Artículo                            | Introduzca el código correspondiente al Artículo o servicio que está reflejado en cada una de las remisiones que desea listar. Si desea desplegar los diferentes Artículos de clic en el botón o presione la BARRA ESPACIADORA y aparecerá la ventana de Artículos. Ver <i>Cómo crear Artículos</i> .                        |
| Grupo                               | Introduzca el código correspondiente del grupo de artículo por el cual desea consultar las remisiones no facturadas. Si desea desplegar las diferentes <i>Grupos de Artículos</i> de clic en el botón o presione la BARRA ESPACIADORA y aparecerá la ventana de Grupo de Artículos. Ver <i>Cómo crear Grupo de Artículos</i> |
| Fecha Inicial                       | Introduzca aquí la fecha de donde se iniciará el corte para el Listado de remisiones no facturadas, tenga en cuenta la exactitud de la información ya que es un dato muy importante.                                                                                                    |
| Fecha Final                         | Introduzca aquí la fecha donde finaliza el corte para el Listado de<br>remisiones no facturadas, tenga en cuenta la exactitud de la<br>información ya que es un dato muy importante.                                                                                                    |
| Saldos de Artículos<br>Remisionados | Seleccione la forma como se mostraron los saldos de las remisiones<br>no facturadas, con saldos actuales o a una fecha de Corte, en este caso<br>digite la fecha de corte a la cual desea mostrar el listado.                                                                                                    |

| DEMOS TNS                                        |                       |                              |           | 1 de 1 pagin | as                |
|--------------------------------------------------|-----------------------|------------------------------|-----------|--------------|-------------------|
| 1090508690                                       |                       | Fecha: 15/08/2023 - 12:20:40 |           |              | 8/2023 - 12:20:40 |
|                                                  |                       | REMISIONES NO FACTURAD       | AS        |              |                   |
| Sucursal     Proveedor       DEMOS TNS     TODOS |                       |                              |           |              |                   |
| CÓDIGO                                           | DESCRIPCIÓN           | REMISIONADO                  | FACTURADO | PENDIENTE    | FEC MAX DV        |
| RE0010                                           | 26/04/2023 057        | PEREZ ORTIZ LINDA CAROLIN    | A         |              |                   |
| 002AB                                            | LLANTA 30*190         | 10.00000                     | 0.00000   | 10.00        |                   |
| RE0011                                           | 01/06/2023 1090508690 | YULIANA DANELLY MUÑOZ RI     | VERA      |              |                   |
| MP004                                            | JAMON                 | 1.00000                      | 0.00000   | 1.00         |                   |

#### Resumen de Inventario

## Resumen de Inventario

| Tipo de Resumen | Compras |                       | -           |
|-----------------|---------|-----------------------|-------------|
| Fecha Inicial   |         | Grupo                 | ٩           |
| Fecha Final     |         | Forma de pago         | Todas -     |
| Artículo        | ٩       | Ordenar por totales   |             |
| Ciudad          | ٩       | Detallado de retenci  | ones        |
| Proveedor       | ٩       | Mostrar Factura del   | proveedor   |
| Vendedor        | ٩       | Subtotalizar por día  | 5           |
| Prefijo         | ٩       | Separar base gravad   | la y exenta |
| Clasificación   | ٩       | Totales sin IVA       |             |
| Centro Costo    | ٩       | Detallar por provee   | lor 🗌       |
| Zona            | ٩       | Artículos Detallados  |             |
|                 |         | Incluir todas las Suc | ursales     |

Imprimir

| CAMPO         | DESCRIPCIÓN                                                                   |  |  |  |  |
|---------------|-------------------------------------------------------------------------------|--|--|--|--|
| Fecha Inicial | Introduzca aquí la fecha de donde se iniciará el corte para el respectivo     |  |  |  |  |
|               | kardex detallado de artículos, tenga en cuenta la exactitud de la información |  |  |  |  |
|               | a que es un dato muy importante.                                              |  |  |  |  |
| Fecha Final   | Introduzca aquí la fecha donde finaliza el corte para el respectivo kardex    |  |  |  |  |
|               | detallado de artículos, tenga en cuenta la exactitud de la información ya que |  |  |  |  |
|               | es un dato muy importante.                                                    |  |  |  |  |
|               | Introduzca el código correspondiente al Artículo o servicio de donde se       |  |  |  |  |
| Artículo      | iniciará el corte para el listado con costos y precio de venta. Si desea      |  |  |  |  |
|               | desplegar los diferentes Artículos de clic en el botón o presione la BARRA    |  |  |  |  |
|               | ESPACIADORA y aparecerá la ventana de Artículos. Ver Cómo crear               |  |  |  |  |
|               | rtículos.                                                                     |  |  |  |  |
| Proveedor     | Digite el código correspondiente al Tercero clasificado como Proveedor        |  |  |  |  |
|               | asociado a cada una de las remisiones que desea listar. Si desea desplegar    |  |  |  |  |
|               | los diferentes Proveedores de clic en el botón o presione la BARRA            |  |  |  |  |
|               | ESPACIADORA y aparecerá la ventana de Terceros. Ver Cómo crear                |  |  |  |  |
|               | Terceros.                                                                     |  |  |  |  |

### Resumen de Iva

## Resumen de IVA

| Fecha Inicial    |                          |          | 1-1-1<br> |
|------------------|--------------------------|----------|-----------|
| Fecha Final      |                          |          |           |
| Prefijo Inicial  | ٩                        |          |           |
| Prefijo Final    | ٩                        |          |           |
| Separar Devol    | uciones en Compras       |          |           |
| Separar Base o   | del Regimen Simplificado |          |           |
| Detalle de IVA   |                          |          |           |
| Decreto 551      |                          |          |           |
| Incluir todas la | s Sucursales             |          |           |
| Separar Tipo S   | ervicio / Inventario     |          |           |
|                  |                          | Imprimir | Cancelar  |

| CAMPO         | DESCRIPCIÓN                                                                   |
|---------------|-------------------------------------------------------------------------------|
| Fecha Inicial | Introduzca aquí la fecha de donde se iniciará el corte para el respectivo     |
|               | kardex detailado de artículos, tenga en cuenta la exactitud de la información |

Página **50** 

|             | ya que es un dato muy importante.                                                                                                    |
|-------------|----------------------------------------------------------------------------------------------------|
| Fecha Final | Introduzca aquí la fecha donde finaliza el corte para el respectivo kardex detallado de artículos, tenga en cuenta la exactitud de la información ya que es un dato muy importante. |
| Prefijo     | De clic y seleccione el prefijo a consultar.                                                                                                    |

#### HERRAMIENTAS

Importar Movimientos

| Importar / Actualizar Facturas Excel                      |          |              |
|-----------------------------------------------------------|----------|--------------|
| Archivo origen                                            |          | 🖻 Estructura |
|                                                           |          |              |
|                                                           | Importar | Cancelar     |
| <b>Nota:</b> Seleccione el archivo y de clic en importar. |          |              |
| Importar traslados entre bodegas                          |          |              |
| Importar Traslados entre bodegas                          |          |              |
| Archivo origen                                            |          | 6            |

*Nota:* Seleccione el archivo y de clic en importar. Si desconoce la estructura de clic en estructura guía

Estructura Guia

Importar

Cancelar

Traslado de remisiones y pedidos

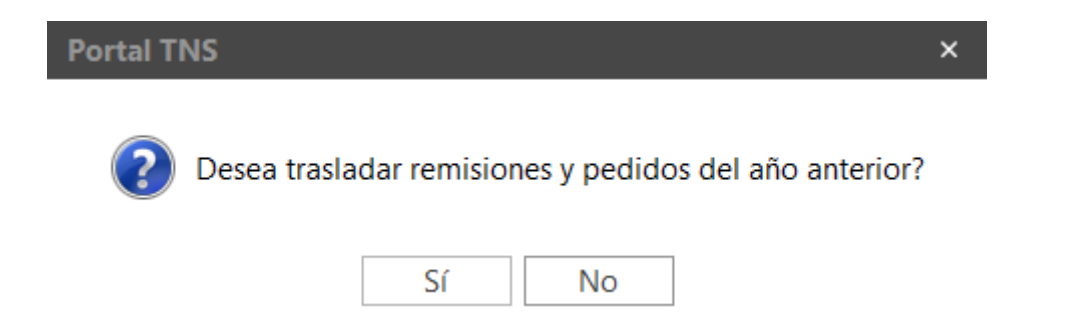

*Nota:* Este proceso solo se realiza cuando se crea empresa para año nuevo

#### Trasladar Saldos

| Portal TI | ٧S                                       | × |
|-----------|------------------------------------------|---|
| ?         | Desea Trasladar Saldos del año anterior? |   |
|           | Sí No                                    |   |

Nota: Este proceso solo se realiza cuando se crea empresa para año nuevo

**CONFIGURACIONES** 

Checks

| DEMOS TNS • 🔿 🖄 Inventario • -> 🗫 Configuración                                                                                           |            | $\overline{\mathbf{v}}$ | ු            | ഫി    | (i)    | Ţ      | <u>I</u> |
|----------------------------------------------------------------------------------------------------|------------|-------------------------|--------------|-------|--------|--------|----------|
| CHECKS I GENERAL I ADICIONALES                                                                                                    |            |                         |              |       |        |        |          |
| DESCRIPCION                                                                                                    |            |                         |              |       |        |        |          |
| Impuesto al consumo en artículos                                                                                                    |            |                         |              |       |        |        |          |
| Impuesto al consumo como parte del costo                                                                                                  |            |                         |              |       |        | Т      |          |
| Generar Pedido Compra al Asentar Pedido Venta                                                                                             |            |                         |              |       |        |        |          |
| Confirmar base e iva en compras y devoluciones                                                                                            |            |                         |              |       |        |        |          |
| Maneja talla color                                                                                                    |            |                         | $\checkmark$ |       |        |        |          |
| Maneja talla/color en el código de barras                                                                                                 |            |                         |              |       |        |        |          |
| Precios incluyen IVA                                                                                                    |            |                         |              |       |        |        |          |
| Mostrar costos al imprimir traslados entre bodegas                                                                                        |            |                         |              |       |        |        |          |
| Generar contabilización de costos adicionales en un Comprobante.                                                                          |            |                         | $\checkmark$ |       |        |        |          |
| Maneja tasa de conversión en compras                                                                                                    |            |                         |              |       |        |        |          |
| Maneja importaciones                                                                                                    |            |                         | $\checkmark$ |       |        |        |          |
| Maneja seriales/lotes                                                                                                    |            |                         | $\checkmark$ |       |        |        |          |
| Maneja pack para celulares y lineas telefónicas                                                                                           |            |                         |              |       |        |        |          |
| Maneja sólo fecha de vencimiento en los lotes                                                                                             |            |                         |              |       |        |        |          |
| Precios por Lotes                                                                                                    |            |                         |              |       |        |        |          |
| Maneja Bascula                                                                                                    |            |                         |              |       |        |        |          |
| Listado Parcial, Primero 50 NÓMINA: NOMINA QUINCENAL EMPRESA DEMO PERIODO NÓMINA: 01-2021 (2/2)    AÑO: 2023 SUCURSAL: 00 - DEMOS TNS USI | JARIO: ADI | MIN Ú                   |              | RIODO | BLOQUE | ADO: - |          |
| Introduzca texto a buscar2<br>Guardar Cancelar Refrescar                                                                                  |            |                         |              |       |        |        |          |

Nota: Estas configuraciones se realizan de acuerdo con el tipo de empresa

#### General

| DEMOS TNS ▼ | → 🖻 Inventario    | • → Se Configuración    | <u>ث</u> | Ē | ĝ | யி | <i>(i)</i> | Ţ | Ŀ |
|-------------|-------------------|-------------------------|----------|---|---|----|------------|---|---|
| CHECKS I    | I GENERAL I ADI   | CIONALES                |          |   |   |    |            |   |   |
|             |                   |                         |          |   |   |    |            |   |   |
| Integració  | ón Contabilidad   |                         |          |   |   |    |            |   |   |
|             |                   |                         |          |   |   |    |            |   |   |
| Auxiliar pr | roveedores        | 220501.01 - Proveedores |          |   |   |    |            | ٩ |   |
| Gastos not  | ota de inventario | 143505.01 - Inventario  |          |   |   |    |            | ٩ |   |
| Ingreso no  | ota de inventario | 143505.01 - Inventario  |          |   |   |    |            | ٩ |   |
| Concepto    | Ajuste            |                         |          |   |   |    |            | ٩ |   |

Se deben parametrizar las cuentas correspondientes en cada uno de los conceptos las cuales serán tomadas para los movimientos del módulo.